# Vejledning

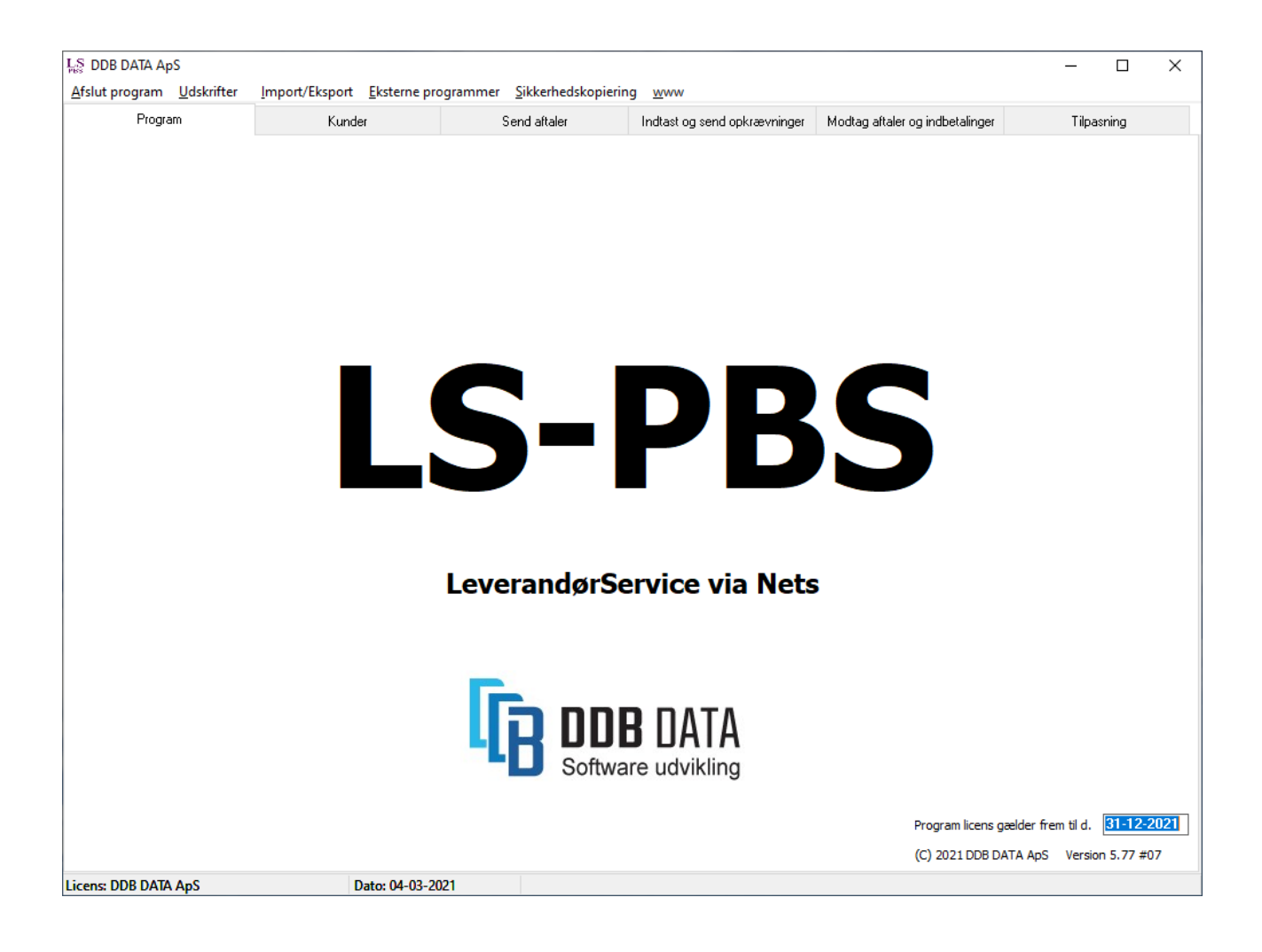

## Installation

Gå ind på <u>www.ddb-data.dk</u> og vælg Nets/PBS / LeverandørService.

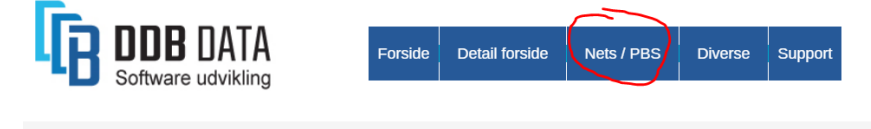

### Nets - LeverandørService

Læs betingelser for brug af programmet og bestilling af licens og abonnement.

Tryk på knappen Hent installationsprogram.

Hent installationsprogram

### Installation

Tryk på ovenstående knap og download installationsprogrammet, filen skal gemmes på den lokale PC og startes. Installationsprogrammet henter alle filer og opretter en mappe på drev C:\LSPBS og en Icon på skrivebordet. Hvis du ikke har bestilt en licens, kontaktes DDB DATA som beskrevet under Priser og Abonnement.

Bemærk! Det anbefales at slette installationsprogrammet efter installationen er færdig, for at der ikke sker en overskrivning af eksisterende data, hvis programmet startes ved en fejl.

Når der trykkes på knappen, hentes LSPBS Installationsprogram og vises i bundlinjen på browseren.

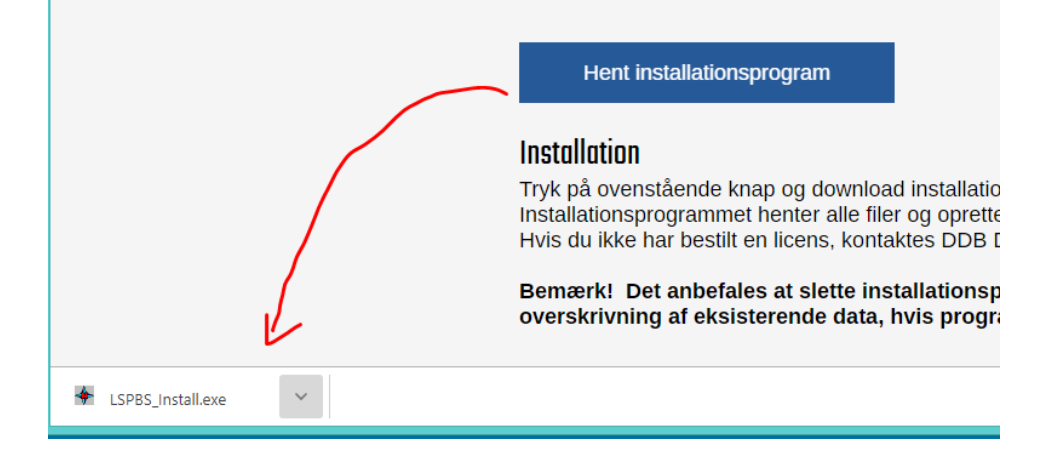

Hvis der vises Blokker, fjern fil eller lignende, vælg Behold og træk LSPBS\_Install.exe ud på skrivebordet. Filen ligger også i Downloads og kan evt. køres herfra.

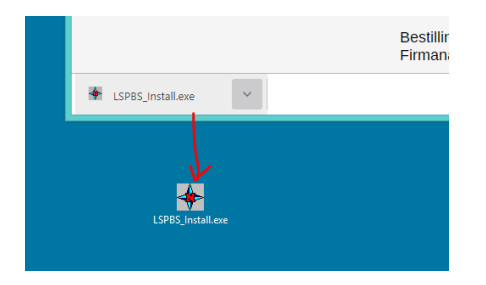

Start Installationsprogrammet. Forskellige antivirus programmer kan komme med accept, om programmet skal slettes eller afvikles. Eks:

| Windows beskyttede din j                              | oc                     |
|-------------------------------------------------------|------------------------|
|                                                       |                        |
| Udgiver: Ukendt udgiver<br>Program: LSPBS_Install.exe | Kør alligevel Kør ikke |

### Når det er accepteret vises dette skærmbillede.

|                | LS-PBS installation fra FTP version 5.75 (Svarer ikke) |
|----------------|--------------------------------------------------------|
| Afslut         | 🕵 Hent og installer LS-PBS version 5.75                |
| Status         |                                                        |
|                |                                                        |
|                |                                                        |
|                |                                                        |
|                |                                                        |
|                |                                                        |
| (c) DDB DATA A | So                                                     |

Tryk på knappen Hent og Installer LS-PBS. Filerne hentes og der oprettes en genvej til LSPBS.EXE.

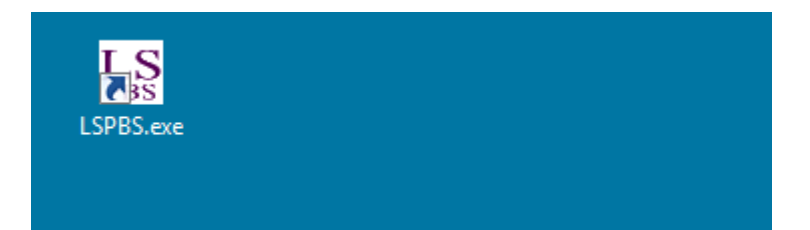

Start programmet og vælg menupunktet Tilpasning/Generel setup.

Indtast det CVR nummer licensen er bestilt til. Genstart programmet og der vises et popup notat med at der indlæses koder.

| LS                                                                                   | [Ureg                       | istreret]                                                                                  |                                                                                                    | - 🗆 🗙                                                                              |
|--------------------------------------------------------------------------------------|-----------------------------|--------------------------------------------------------------------------------------------|----------------------------------------------------------------------------------------------------|------------------------------------------------------------------------------------|
| Afslut program Udskrifter Import/Eksport Eksterne pro                                | ogrammer Sikkerhedskopierin | g www                                                                                      |                                                                                                    |                                                                                    |
| Program Kunder                                                                       | Send aftaler                | Indtast og send opkrævninger                                                               | Modtag aftaler og indbetalinger                                                                                                    | (Tilpasning                                                                        |
| PBS oplysninger Generel setup                                                        | Postnumre Helli             | gdage Eksterne progra                                                                      | ammer Udskrift setup                                                                                                    | Fillog                                                                             |
|                                                                                      |                             |                                                                                            |                                                                                                    | <u> </u>                                                                           |
| Diverse oplysninger                                                                  |                             |                                                                                            |                                                                                                    |                                                                                    |
| Adresse                                                                              |                             | Bestilling af<br>Send en e-n<br>Firmanavn,<br>til e-mail a<br>Koder til pro<br>Indtast nye | licens:<br>nail med følgende oplysni<br>adresse, attention, telefo<br>p@ddb-data.dk<br>ogrammet sendes retur til<br>koder fra licens/kode br | nger<br>on og CVR nummer<br>I e-mail afsender.<br>ev:                              |
| CVR Nummer 14891235<br>Serienummer 1<br>Abonnement                                   |                             | lryk på [Re<br>CVR numme<br>Tryk på [Go<br>Hvis der ikk<br>programme                       | ttej knappen og indtast F<br>r, Serienummer, Dato og I<br>dkende] knappen og gens<br>te fremkommer licens beg<br>t klar til brug.            | irmanavn, adresse<br>Kode.<br>start programmet.<br>grænsninger er                  |
| Dato og kode 31-12-2015 v 1 Printer der benuttes som standard FPSON TM-T88IV Receint | Væla                        | Udfyld nedenstå<br>/ eksport filerne l<br>Overskrifter kan<br>databasen.                   | ende felter med Dato format, skillete<br>Info i ( ) er eksempler, det er frit hvar<br>erstatte overskrift i filer. Overskrifter              | agn dato, beløb og felter i import<br>d der benyttes.<br>skal indeholde feltnavn i |

Når koderne er indlæst, kontroller at felterne er udfyldt. Der må ikke stå Demoprogram med rødt på forsiden (Program fanen).

| S<br>BX                     |                       |                   |                   | DDB DA                                                              | ATA ApS |                                                                              |                                                    |                                                                                                    | - 🗆 🗙                                    |  |  |
|-----------------------------|-----------------------|-------------------|-------------------|---------------------------------------------------------------------|---------|------------------------------------------------------------------------------|----------------------------------------------------|----------------------------------------------------------------------------------------------------|------------------------------------------|--|--|
| Afslut program              | Udskrifter            | Import/Eksport Ek | sterne programmer | Sikkerhedskopierin                                                  | g www   |                                                                              |                                                    |                                                                                                    |                                          |  |  |
| Progra                      | m                     | Kunder            | 9                 | Send aftaler Indtast og send opkrævninger Modtag aftaler og indbeta |         |                                                                              |                                                    |                                                                                                    | Tilpasning                               |  |  |
| PBS oplysnir                | nger                  | Generel setup     | Postnumre         | Hellig                                                              | gdage   | Eksterne progra                                                              | ammer                                              | Udskrift setup                                                                                              | Fillog                                   |  |  |
|                             |                       |                   |                   |                                                                     |         |                                                                              |                                                    |                                                                                                    | ▲ ✓ ×                                    |  |  |
| Diverse oplysning           | ger                   |                   |                   |                                                                     |         |                                                                              |                                                    |                                                                                                    |                                          |  |  |
| <b>Firmanavn</b><br>Adresse | DDB DATA              | A ApS             |                   |                                                                     |         | Bestilling af<br>Send en e-n<br>Firmanavn,<br>til e-mail ap<br>Koder til pro | licens:<br>nail med<br>adresse<br>p@ddb-<br>ogramm | d følgende oplysning<br>e, attention, telefon<br>data.dk<br>net sendes retur til e<br>fra licens /kode brev | er<br>og CVR nummer<br>-mail afsender.   |  |  |
| CVR Nummer<br>Serienummer   | 14891235<br>525987113 | 3                 |                   |                                                                     |         | Tryk på [Re<br>CVR numme<br>Tryk på [Go                                      | tte] kna<br>r, Serie<br>dkende                     | appen og indtast Firn<br>nummer, Dato og Ko<br>1 knappen og gensta                                          | nanavn, adresse<br>de.<br>rt programmet. |  |  |
| Abonnement                  | 525224193             | 3                 |                   |                                                                     |         | Hvis der ikk<br>programme                                                    | e fremk<br>t klar ti                               | kommer licens begra<br>I brug.                                                                              | ensninger er                             |  |  |
| Dato og kode                | 31.05.2019            | 9 🗸 9381          | 12000             |                                                                     |         | Udfyld nedenståe                                                             | ende felter                                        | r med Dato format, skilletegn                                                                               | dato, beløb og felter i import           |  |  |

Programmet er herefter klar til brug.

## Generelt

LS-PBS benyttes til at sende og modtage Nets LeverandørService opkrævninger og indbetalinger.

**Bemærk!** I LS-PBS er der mange steder, hvor der står PBS, det har vi ændret til Nets de fleste steder i program og vejledning. Men der forekommer stadig ordet PBS flere steder. I forbindelse med brug af program og vejledning, så menes der **Nets** de steder hvor **PBS** optræder. Vi forsøger at rette det, men da programmet er opbygget meget omkring ordet PBS, så er det ikke lige til i alle tilfælde.

I programmet oprettes kunder, hvor man kan administrere indbetalinger og opkrævninger, der skal sendes til den enkelte kunde. Desuden er der mulighed for at se en historik over de opkrævninger, der er sendt til kunderne.

Programmet giver også mulighed for at importere og eksportere oplysninger fra et eksternt økonomisystem. Dette gør at man eksempelvis kan hente data ind fra Economic, Uniconta, Nav, Microsoft C5 m.v.

For at få specificerede indbetalinger på de enkelte kunder, skal man være tilmeldt elektronisk tilbagemelding med specificerede indbetalinger fra Nets. Priser på dette oplyses af Nets.

## **Opdeling af program**

Programmet er delt op i 5 hovedgrupper, som er de enkelte faner i toppen af skærmen.

| Nets oplysninger         Generel setup         Postnumre         Helligdage           Vels oplysninger                                                                                                    | Eksterne programmer     Udskrift setup     Fillog       Adviseringsdage før træk af opkrævning (Standard 3 dage)        eftalt med Nets       nger. Normalt:     https://ft.pbs.dk/                       |
|----------------------------------------------------------------------------------------------------|----------------------------------------------------------------------------------------------------|
| Vets oplysninger           CVR-Nummer         14891235           Sreditor-nummer         12345           Leverander Ident.         FIBMA INI           Reg. + kontonummer         1111111111111           <         Hvis feltet er tomt/blankt, så beryttes den konto der er<br>indbetalingstekst           Indbetalk via PBS         Konto indb.           Www - Nets postkasse         https://tt.pbs.dk           Wayner og filnavne         Undbetaling           Mapper og filnavne         D:\Prog\LS-PBS\LSPBS_575_C\PBSFiler\Send\           Filnavn der sendes         PBSDataSend           Zetension på fil i arkiv         OLD           Mappe modtag filer         D:\Prog\LS-PBS\LSPBS_575_C\PBSFiler\Modtag\           Mappe modtag filer         D:\Prog\LS-PBS\LSPBS_575_C\PBSFiler\Modtag\                                                                                                    | Adviseringsdage før træk af opkrævning (Standard 3 dage) eftalt med Nets nger. Normalt: https://tt.pbs.dk/ ger. Normalt: https://tt.pbs.dk/                                                               |
| TAB91235         VR-Nummer          12345         eeverander Ident.         FIRMA INI         Reg. + kontonummer         11111111111111         <- Hvis feltet er tomt/blankt, så beryttes den konto der er ondbetalingstekst                                                                                                    | Adviseringsdage før træk af opkrævning (Standard 3 dage)<br>eftalt med Nets<br>nger. Normalt: https://tt.pbs.dk/<br>ger. Normalt: https://tt.pbs.dk/<br>Mitige: This and a standard mapper og filmer<br>t |
| Streditor-nummer       12345         Leverander Ident.       FIRMA INI         Reg. + kontonummer       1111111111111         <- Hvis feltet er tomt/blankt, så benyttes den konto der er                                                                                                    | eftalt med Nets<br>nger. Normalt: https://it.pbs.dk/<br>ger. Normalt: https://it.pbs.dk/                                                                                                    |
| everander Ident.       FIFMA INI         Neg. + kontonummer       1111111111111         <- Hvis feltet er tomt/blankt, så benyttes den konto der er                                                                                                    | eftalt med Nets<br>nger. Normalt: https://it.pbs.dk/<br>ger. Normalt: https://it.pbs.dk/                                                                                                    |
| Heg. + kontonummer         1111111111111         <-Hvis feltet er tomt/blankt, så beryttes den konto der er<br>indbetalingstekst           Indbetalingstekst         Indbetalingstekst         Indbetalingstekst         <- Opkrævnir<br>konto indb.         5001           www - Nets postkasse         https://ft.pbs.dk         <- Opkrævnir<br>konto indb.         <- Opkrævnir<br>konto indb.         <- Opkrævnir<br>konto indb.         <- Opkrævnir<br>konto indb.         <- Opkrævnir<br>konto indb.         <- Opkrævnir<br>konto indb.         <- Opkrævnir<br>konto indb.         <- Opkrævnir<br>konto indb.         <- Indbetaling<br>konto indb.         <- Indbetaling<br>konto indbetaling<br>konto indbetaling<br>k | eftalt med Nets<br>nger. Normalt: https://it.pbs.dk/<br>ger. Normalt: https://it.pbs.dk/                                                                                                    |
| ndbetalingstekst       Indbetalingstekst       Indbetalingstekst       Stott         www - Nets postkasse       https://ft.pbs.dk       <- Opkrævnik                                                                                                    | nger. Normalt: https://it.pbs.dk/<br>ger. Normalt: https://it.pbs.dk/                                                                                                    |
| www - Nets postkasse         https://ft.pbs.dk         <- Opkrævni                                                                                                    | nger. Normalt: https://it.pbs.dk/<br>ger. Normalt: https://it.pbs.dk/                                                                                                    |
| www - Nets postkasse         https://it.pbs.dk         <- Indbetaling                                                                                                    | per. Normali: https://it.pbs.dk/                                                                                                    |
| Mapper og filnavne           Aapper og filnavne           Aappe send filer           D:\Prog\LS-PBS\LSPB5_575_C\\PBSFiler\Send\           ilnavn der sendes           PBSDataSend           <- Der skal kun udlyldes Filnavn uden extension                                                                                                    | 💾 📬 Indsæt standard mapper og filna                                                                                                    |
| eape send filer         D.YProgVLS-PBSVLSPBS_575_CVPBSFiler\Send\           inawn der sendes         PBSDataSend         <-Der skal kun udlyldes Filnavn uden extension skension på fil i arkiv                                                                                                    | ) 🖄 🔁 Indeæt standard mapper og filna                                                                                                    |
| ilnavn der sendes PBSDataSend <- Der skal kun udlyldes Filnavn uden extension<br>xtension på fil TXT Extension på fil i arkiv OLD<br>Jappe modtag filer D'\Prog\LS-PBS\LSPBS_575_C\PBSFiler\Modtag\<br>aone download C.\Temo1\                                                                                                    |                                                                                                    |
| xtension på fil         TXT         Extension på fil i arkiv         OLD           lappe modtag filer         D:\Prog\LS-PBS\LSPBS_575_C\PBSFiler\Modtag\                                                                                                    |                                                                                                    |
| fappe modtag filer         D:\Prog\LS-PBS\LSPBS_575_C\PBSFiler\Modtag\           fappe download         C:\Temp1\                                                                                                    |                                                                                                    |
| appe download C:\Temp1\                                                                                                    | 🗎 🖌 Kontroller mapper/filer                                                                                                    |
|                                                                                                    | <u>B</u>                                                                                                    |
| Flyt filtyper D*.LS* V*.LS* T*.LS* <- Mindst et af felterne skal væ                                                                                                    | ere udfyldt for at filkopiering virker.                                                                                                    |
| -mail setup                                                                                                    |                                                                                                    |
| ra e-mail jp@ddb-data.dk                                                                                                    |                                                                                                    |
| ra navn Jesper Pedersen                                                                                                    | Afsender tekst på e-mail Benyt Outlook som e-mail afsender                                                                                                    |
|                                                                                                    | Hermed følger bilag på PBS træk.                                                                                                    |
|                                                                                                    | Med venlig hilsen                                                                                                    |
|                                                                                                    | DDD DATA A-C                                                                                                    |

I Top menu og under tilpasning er der et eller flere menupunkter, som beskrives i denne vejledning.

## **Navigation**

De generelle navigationsknapper ser ud som på billede nedenfor. Disse knapper går igen i hele programmet og har funktionerne som er beskrevet nedenfor.

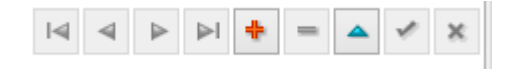

Knapperne er beskrevet nedenfor fra venstre mod højre.

- 1. Gå til første post
- 2. Gå til forrige post
- 3. Gå til næste post
- 4. Gå til sidste post
- 5. + Opret ny post
- 6. Slet post
- 7. ^ Rette post
- 8. V Godkende post
- 9. X Fortryd rettelse/oprettelse

Ved oprettelse af nye kunder trykkes først på + Opret ny post, indtast informationer og godkend med V godkend post.

| ⊲ | ٩ | $\geqslant$ | $\left  \right $ | ÷ | = | 4 | ø | × |  |
|---|---|-------------|------------------|---|---|---|---|---|--|
|   |   |             |                  |   |   |   |   |   |  |

Ved rettelse trykkes på ^ Rette post, ret information og godkend med V godkend post.

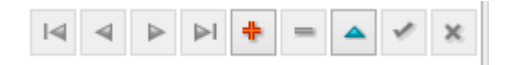

## Kundekartoteket

I kundekartoteket foretages vedligeholdelse af kunder, styring af saldi, historik og e-mail log.

| LS DDB DATA     | ApS                   |                         |                              |             |                   |                        |            | - [        | X          |
|-----------------|-----------------------|-------------------------|------------------------------|-------------|-------------------|------------------------|------------|------------|------------|
| Afslut program  | n <b>Udskrifter</b> l | mport/Eksport Ekstern   | e programmer 🛛 Sikkerhedskop | iering www  |                   |                        |            |            |            |
| Pro             | gram                  | Kunder                  | Send aftaler                 | Indtast og  | send opkrævninger | Modtag aftaler og indl | betalinger | Tilpasning | ,          |
|                 |                       | < F4 = Søg F7 = F       | orrige F8 = Næste            |             |                   | [                      | I          | ▶ +        | 🔺 🗹 🗙      |
| -Navn & adress  | e                     |                         |                              | Telefon     | e-mail m v        | L                      |            |            |            |
| Kundenr         | 1004                  | ]                       |                              | Telefon     |                   |                        |            |            |            |
| Navn            | Tulipanen             | 1                       |                              | Telefax     | 11447788          |                        |            |            |            |
| Adresse 1       | Østerbro 23           |                         |                              | Mobil       |                   |                        |            |            |            |
| Adresse 2       |                       |                         |                              | E-mail      |                   |                        |            | 🗌 e-mail   | advisering |
| Postnr / by     | 2500 Valby            |                         |                              | www         |                   |                        |            |            |            |
| PBS oplysning   | er                    |                         |                              | Notat       |                   |                        |            |            |            |
| Registrerings & | KontoNr 9991          | 3362037913              |                              |             |                   |                        |            |            | ^          |
| CVR nummer      | 0014919               | 5                       |                              |             |                   |                        |            |            |            |
| PBS Status      | Aktiv, f              | akturaer sendes         | ~                            |             |                   |                        |            |            |            |
| Sidste PBS ha   | ndling Kunden e       | er afmeldt.             |                              |             |                   |                        |            |            |            |
|                 |                       |                         |                              |             |                   |                        |            |            | *          |
| Konto           | budtog                | Historik                | Email log                    | Alle kunder | oversigt          |                        |            |            |            |
|                 |                       |                         |                              |             |                   |                        |            | ▶ + = 4    | ××         |
| Dato            | Forfald               | Bilag Tekst             |                              | В           |                   | Jdlignet Export        |            |            | ^          |
| 03.05.2019      | 03.05.2019            | 24 PBS of<br>24 Indbeta | okrævning.<br>Iling          |             | -8.541,00         |                        | _          |            |            |
|                 |                       |                         | -                            | I           |                   |                        |            |            |            |
|                 |                       |                         |                              |             |                   |                        |            |            |            |
|                 |                       |                         |                              |             |                   |                        |            |            |            |
|                 |                       |                         |                              |             |                   |                        |            |            |            |
|                 |                       |                         |                              |             |                   |                        |            |            |            |
|                 |                       |                         |                              |             |                   |                        |            |            |            |
|                 |                       |                         |                              |             |                   |                        |            |            |            |
|                 |                       |                         |                              |             | 0.00              |                        |            |            |            |
| Licens: DDP DA  | 2nA AT                | Date: 02.0              | 5 2010                       |             | 0,00              |                        |            |            |            |

Kundekartotekets felter.

### Kundenr

Dette felt udfyldes automatisk med næste fortløbende nummer. Det kan frit ændres til f.eks. telefonnummer eller andet nummer system. Der må **ikke** være foranstillede nuller i kontonummeret. Vær opmærksom GDPR reglerne i forhold til person oplysningerne i kundekartoteket.

Navn

Navnefeltet bør udfyldes, så søgning og overblik på kunderne er optimal.

### Adresse1 + 2 og Postnr/By

Disse felter udfyldes efter behov til internt brug.

### Telefon m.v.

Disse felter udfyldes efter behov og er ikke nødvendig til Nets.

### E-mail advisering

Hvis der ønskes e-mail advisering til kunderne med hvad der trækkes på deres konto, skal felterne e-mail og e-mail advisering udfyldes. Se Tilpasning/Nets oplysninger for setup.

### Notat

Denne sektion indeholder et notat, som vises på kunden og i kladden når der indtastes opkrævninger.

### Nets Oplysninger Nets Status Oprettelse af nye kunde:

Ved oprettelse af nye kunder hos Nets, SKAL Registrerings, Bank konto og CVR Nummer udfyldes.

Disse felter skal kun udfyldes, hvis der oprettes en aftale via LS-PBS, det er ikke informationer der benyttes fremover. Kunder der oprettes via Internettet eller er eksisterende kunder, behøver ikke at udfylde disse felter.

### Feltet Nets Status kan udfyldes med følgende status:

| Nets oplysninger        |                                                              |                            |    |
|-------------------------|--------------------------------------------------------------|----------------------------|----|
| Registrerings & KontoNr | 9991                                                         | 3362037913                 |    |
| CVR nummer              | 00149195                                                     |                            |    |
| Nets Status             | Aktiv, fakturaer s                                           | endes 🗸 🗸                  |    |
| Sidste Nets handling    | Passiv, Faktura s<br>Sendes til oprette<br>Afvent status fra | endes IKKE<br>else<br>Nets |    |
| Kontoudtog              | Aktiv, fakturaer s<br>Sendes til sletnin<br>Sendes til kunde | endes<br>g<br>nr rettelse  | Em |

### Passiv, fakturaer sendes IKKE.

Benyttes på kunder, der ikke er aktive og ikke skal sendes til Nets.

### Sendes til oprettelse

Når der skal oprettes nye aftaler på kunder hos Nets, så sættes **Nets Status** til Sendes til oprettelse. Kunder der har denne status, vil de automatisk blive vist i fanen *Send aftaler*, når der trykkes på knappen **Dan aftaler**. Efter kunderne er sendt/opdateret i *Send Aftaler*, ændres status til *Afvent status fra Nets*.

### Afvent status fra Nets

Denne status viser at kunden er sendt til oprettelse hos Nets og den ikke er godkendt endnu. Godkendelse skal ske fra kunden eller dennes pengeinstitut.

### Aktiv fakturaer sendes

Når en aftale er godkendt og der indlæses en aftale fil fra Nets, så rettes status til Aktiv fakturaer sendes. Hvis en kunde har afvist aftalen, sættes status til Passiv, fakturaer sendes ikke. Dette vises også på kvitteringen fra Nets.

Herefter kan der sendes opkrævninger til kunden. Dette er den eneste status, der tillader at opkrævningerne trækkes på kunderne.

Hvis man har eksisterende kunder og/eller har skiftet til dette program, kan man oprette kunderne direkte med denne status. Hvis en kunde er aktiv hos Nets skal de ikke sendes til oprettelse igen via LS-PBS.

### Sendes til sletning

Hvis kunder ikke skal trækkes mere, kan man slette aftalen på ved at sætte status til Sendes til Sletning. Når der sendes aftaler, vil kunder der skal slettes blive sendt med. Status ændres herefter til Afvent status fra Nets. Når der modtages aftale filer retur vil kunder der er slettet blive ændret til Passiv, fakturaer sendes IKKE.

### Sendes til kundenummer rettelse

Denne status benyttes hvis man ønsker at ændre kundens interne kundenummer, f.eks. hvis kundens nummer er ændret i bogholderiet eller af andre årsager.

Vælges denne status vises et felt med nyt kundenummer ved siden af eksisterende kundenummer. Kunden kommer med i Send Aftaler på samme måde som Opret aftaler.

| 👷 DDB DAIA      | ApS                 |           |                       |          |             |            |                    |  |  |
|-----------------|---------------------|-----------|-----------------------|----------|-------------|------------|--------------------|--|--|
| Afslut prograr  | n <mark>Udsk</mark> | rifter    | Import/Ekspo          | rt Eks   | terne pro   | grammer    | Sikkerhedskopierin |  |  |
| Pro             | gram                |           | Ku                    | nder     |             | 9          | Send aftaler       |  |  |
|                 |                     |           | < F4 :                | =Søg F   | 7 = Forrige | e F8 = Næs | te                 |  |  |
| Navn & adress   | e                   |           |                       |          |             |            |                    |  |  |
| Kundenr         | 1005                |           |                       | Nyt nr   | 8888        |            |                    |  |  |
| Navn            | Blomste             | er og Gri |                       |          |             |            |                    |  |  |
| Adresse 1       | Nygade 3            | 99        |                       |          |             |            |                    |  |  |
| Adresse 2       |                     |           |                       |          |             |            |                    |  |  |
| Postnr / by     | 4220                | Korse     | Ør                    |          |             |            |                    |  |  |
| PBS oplysning   | er                  |           |                       |          |             |            |                    |  |  |
| Registrerings & | : KontoNr           | 9991      |                       | 336203   | 7913        |            |                    |  |  |
| CVR nummer      |                     | 001491    | 95                    |          |             |            |                    |  |  |
| PBS Status      |                     | Sende     | s til kundenr         | rettelse | • v         | ]          |                    |  |  |
| Sidste PBS ha   | ndling              | Indbeta   | etaling er opdateret. |          |             |            |                    |  |  |

## Ændringer af aftale hos Nets

Hvis man skal ændre en kundens bankkonto, der trækkes fra, skal der gøres følgende:

- 1. Send kunden til sletning og afvent godkendelse.
- 2. Når kunden er sat til Passiv fortsættes som beskrevet fra punkt 3.
- 3. Ret bank-kontonummer til nyt nummer.
- 4. Send kunden til oprettelse.
- 5. Afvent status fra Nets.
- 6. Når aftalen er godkendt, modtages aftale fil fra Nets og status på kunden ændres automatisk i LS-PBS.

## Søgning af kunder

Der kan søges på kunderne ved indtastning i dette felt.

| Prog           | Iram                                   | Kunder      | Send aftaler         | In     | dtast og send opkra | ævninger Modta | g aftaler og indl | oetalinger | Tilp       | asning      |     |
|----------------|----------------------------------------|-------------|----------------------|--------|---------------------|----------------|-------------------|------------|------------|-------------|-----|
| tuli           | ×                                      | F4 = Søg F7 | = Forrige F8 = Næste |        |                     |                | [                 | IA A P     | • •        | -           | V.  |
| Navn & adress  |                                        |             |                      |        | Felefon, e-mail m.v |                |                   |            |            |             |     |
| Cundenr        | 1004                                   |             |                      |        | [elefon             |                |                   |            |            |             |     |
| laun           | Tulinanen                              |             |                      |        | Felefay 11447       | 7788           |                   |            |            |             |     |
| dvn            |                                        |             |                      |        |                     | 700            |                   |            |            |             |     |
| dresse 1       | Østerbro 23                            |             |                      |        | Mobil               |                |                   |            |            |             |     |
| dresse 2       |                                        |             |                      | 1      | E-mail              |                |                   |            |            | -mail advis | ser |
| ostnr / by     | 2500 Valby                             |             |                      |        |                     |                |                   |            |            |             | -   |
| BS oplusninge  | ······································ |             |                      |        |                     |                |                   |            |            |             | _   |
| edistrerinas % | KontoNr 9991                           | 2262027     | 212                  |        | 10.0.               |                |                   |            |            |             | _   |
| egistiennigs a |                                        | 3362037     | 515                  |        |                     |                |                   |            |            |             |     |
| √R nummer      | 00149195                               |             |                      |        |                     |                |                   |            |            |             |     |
| 3S Status      | Aktiv, fakturae                        | r sendes    | ~                    |        |                     |                |                   |            |            |             |     |
| idata PBS har  | ding Kunden er afmeld                  | }           |                      |        |                     |                |                   |            |            |             |     |
| iuste i Do Hai |                                        |             |                      |        |                     |                |                   |            |            |             |     |
| Konto          | udtog                                  | Historik    | Email log            | Alle   | kunder oversigt     |                |                   |            |            |             |     |
| Konto          | Navn                                   |             | Adresse1             | PostNi | ByNavn              |                | CVR Nummer        | BankRegNr  | BankKonto  | PBSStatu    | s   |
| 1003           | Blomster hjørnet                       |             | Algade 14            | 4220   | Korsør              |                | 00149195          | 9991       | 3362037913 | AKTIV       | -   |
| 1005           | Blomster og Grønt                      |             | Nygade 99            | 4220   | Korsør              |                | 00149195          | 9991       | 3362037913 | RET         |     |
| 1001           | Gartner kompagniet                     |             |                      | 4220   | Korsør              |                | 00149195          | 9991       | 3362037913 | AKTIV       |     |
| 1006           | Grønt og blomster                      |             |                      | 4180   | Sorø                |                | 00149195          | 9991       | 3362037913 | AKTIV       |     |
| 11111          | Hanse mand                             |             |                      |        |                     |                |                   |            |            |             |     |
| 22222          | Hanse mand                             |             |                      |        |                     |                |                   |            |            |             |     |
| 1013           | 0. Poulsen                             | _/          |                      | 4600   | Køge                |                | 00149195          | 9991       | 3362037913 | AKTIV       |     |
| 1008           | P. Olsen                               |             |                      | 6000   | Kolding             |                | 66666645          | 3456       | 3434663434 | AKTIV       |     |
| 1011           | S. jensen                              | 1           |                      | 6400   | Sønderborg          |                | 634353666         | 5634       | 5534555913 | AKTIV       |     |
| 1002           | Torvegrønt ApS                         |             | Nygade 999           | 4200   | Slagelse            |                | 00149195          | 9991       | 3362037913 | AKTIV       |     |
| 1004           | Tulipanen                              | ~           | Østerbro 23          | 2500   | Valby               |                | 00149195          | 9991       | 3362037913 | AKTIV       |     |
|                | U. Olsen                               |             |                      | 7500   | Holstebro           |                | 00149195          | 9991       | 3362037913 | AKTIV       | _   |
| 1010           | Diago Knudson og Car                   | n           |                      | 6100   | Haderslev           |                | 00149195          | 9991       | 3362037913 | AKTIV       |     |
| 1010<br>1015   | viggo knudsen og sør                   |             |                      |        |                     |                |                   |            |            |             |     |

Indtast f.eks. Kundenr., del af navn, adresse, postnr. eller by og tast Enter.

Det indtastede skal være fra starten af feltet. F.eks. *Tuli* vil finde den første kunde hvor Tuli starter i navn eller adressen.

Hvis der trykkes på fanen **Alle kunder oversigt**, så får man et overblik på hvilke kunder, der er i listen, som matcher søgningen.

Hvis der scrolles i Alle kunder, vises stamoplysningerne i øverste del af skærmbilledet.

## Kontoudtog

Denne fane benyttes til at se/styre saldoen på kunderne. Her vises sum opkrævninger pr. gang og indbetalinger.

| LS DDB DATA /<br><u>A</u> fslut program | ApS<br>n <u>U</u> dskrifter | Import/Eksport <u>E</u> ksterne prog                                                                                                    | <sub>I</sub> rammer <u>S</u> ikkerhedskopi | ering <u>w</u> ww |                  |                      |              | _     |             | Х     |
|-----------------------------------------|-----------------------------|----------------------------------------------------------------------------------------------------|--------------------------------------------|-------------------|------------------|----------------------|--------------|-------|-------------|-------|
| Prog                                    | gram                        | Kunder                                                                                                    | Send aftaler                               | Indtast og s      | end opkrævninger | Modtag aftaler og ir | ndbetalinger | Tilpa | asning      |       |
|                                         |                             | <f4 =="" f7="Forrige&lt;/td" søg=""><td>F8 = Næste</td><td></td><td></td><td></td><td><b>I</b></td><td>▶ +</td><td>-</td><td>× ×</td></f4> | F8 = Næste                                 |                   |                  |                      | <b>I</b>     | ▶ +   | -           | × ×   |
| -Navn & adresse                         |                             | 7                                                                                                    |                                            | Telefon, e        | mail m.v.        |                      |              |       |             |       |
| Kundenr<br>Navn                         | Tulipanen                   |                                                                                                    |                                            | Telefax           | 11447788         |                      |              |       |             |       |
| Adresse 1                               | Østerbro 23                 |                                                                                                    |                                            | Mobil             |                  |                      |              |       |             |       |
| Adresse 2                               |                             |                                                                                                    |                                            | E-mail            |                  |                      |              | e     | -mail advis | ering |
| Postnr / by                             | 2500 Valb                   | у                                                                                                    |                                            | www               |                  |                      |              |       |             |       |
|                                         | er<br>KontoNr 9991          | 3362037913                                                                                                    |                                            | Notat             |                  |                      |              |       |             | ~     |
| CVR nummer                              | 00149                       | 195                                                                                                    |                                            |                   |                  |                      |              |       |             |       |
| PBS Status                              | Aktiv,                      | . fakturaer sendes 🛛 🗸 🗸                                                                                                    |                                            |                   |                  |                      |              |       |             |       |
| Sidste PBS han                          | ndling Kunde                | n er afmeldt.                                                                                                    |                                            |                   |                  |                      |              |       |             | ~     |
| Konto                                   | udtog                       | Historik                                                                                                    | Email log                                  | Alle kunder o     | versigt          |                      |              |       |             |       |
|                                         |                             |                                                                                                    |                                            |                   |                  |                      | <b>I</b>     | ▶ + - | • • •       | ×     |
| Dato                                    | Forfald                     | Bilag Tekst                                                                                                    | aina                                       | Be                | øb U<br>8541.00  | Jdlignet Export      |              |       |             | ^     |
| ▶ 03.05.2019                            | 03.05.2019                  | 24 Indbetaling                                                                                                    | ing.                                       |                   | -8.541,00        |                      |              |       |             |       |
|                                         |                             |                                                                                                    |                                            |                   |                  |                      |              |       |             |       |
|                                         |                             |                                                                                                    |                                            |                   |                  |                      |              |       |             |       |
|                                         |                             |                                                                                                    |                                            |                   |                  |                      |              |       |             |       |
|                                         |                             |                                                                                                    |                                            |                   |                  |                      |              |       |             |       |
|                                         |                             |                                                                                                    |                                            |                   |                  |                      |              |       |             |       |
|                                         |                             |                                                                                                    |                                            |                   |                  |                      |              |       |             |       |
|                                         |                             |                                                                                                    |                                            |                   | 0,00             |                      |              |       |             | ~     |

Der kan oprettes manuelle poster i denne fane, således at saldoen kan justeres ved evt. fejl i filer fra Nets eller hvis der af anden årsag er rettelser til saldoen. F.eks. manuelle indbetalinger.

**Pas på!** Hvis der skal slettes en postering, skal slette knappen i toppen af skærmen ikke bruges. Det er knappen der er i Kontoudtog fanen, der skal bruges..

## Historik

Her vises de enkelte linjer der er indtastet i kladden med opkrævninger., således at man kan se de enkelte fakturaer der er opkrævet.

| LS DDB DATA                                                                                                    | ApS<br>n Udskrifte                                                    | r Import/                                      | Eksport El                | sterne prog    | rammer     | Sikkerhe         | dskopierina                           | www                                                                 |                                   |                                 | _            |             | ×      |
|----------------------------------------------------------------------------------------------------|-----------------------------------------------------------------------|------------------------------------------------|---------------------------|----------------|------------|------------------|---------------------------------------|---------------------------------------------------------------------|-----------------------------------|---------------------------------|--------------|-------------|--------|
| Prog                                                                                                    | gram                                                                  |                                                | Kunder                    |                | Se         | -<br>end aftaler |                                       | Indtast og s                                                        | end opkrævninger                  | Modtag aftaler og indbetalinger | Tilpa        | asning      |        |
|                                                                                                    |                                                                       |                                                | (F4 = Søg                 | F7 = Forrige f | F8 = Næste |                  |                                       |                                                                     |                                   |                                 | 4 <b>+</b> • | -           | × ×    |
| - Navn & adresse<br>Kundenr<br>Navn<br>Adresse 1<br>Adresse 2<br>Postnr / by<br>- PBS oplysninge<br>Registrerings &<br>CVR nummer<br>PBS Status | e<br>Tulipanen<br>Østerbro 23<br>2500<br>sr<br>KontoNr 99<br>00<br>Ak | Valby<br>91<br>149195<br>: <b>tiv, faktura</b> |                           | 137913         |            |                  |                                       | Telefon, e<br>Telefon<br>Telefax<br>Mobil<br>E-mail<br>www<br>Notat | mail m.v.                         |                                 | e            | -mail advis | sering |
| Sidste PBS har                                                                                                    | ndling Ku                                                             | nden er afmelo                                 | dt.                       |                |            |                  |                                       |                                                                     |                                   |                                 |              |             | ~      |
| Konto                                                                                                    | udtog                                                                 |                                                | Historik                  |                | Emai       | l log            | ļ                                     | Alle kunder o                                                       | versigt                           |                                 | <b>I</b>     |             | >  (*  |
| Dato<br>20.04.2019<br>▶ 22.04.2019                                                                                                    | Forfald<br>25.04.2019<br>27.04.2019                                   | PBS dato<br>06.05.2019<br>06.05.2019           | FakturaNr<br>1001<br>1005 | BilagsNr       | Beløb      | 5.541,00         | SendtDato<br>03.05.2019<br>03.05.2019 | BatchNr                                                             | Tekst<br>24 Faktura<br>24 Faktura |                                 |              |             | ~      |
| Licens: DDB DA                                                                                                    | TA ApS                                                                |                                                | Date                      | : 03.05.2019   |            |                  |                                       |                                                                     |                                   |                                 |              |             |        |

Kolonnen BatchNr, har samme nummer som BilagsNr i fanen kontoudtog.

## **E-mail log**

Hvis der er sat op til at sende e-mail advisering til kunderne, så kan man se status på de enkelte forsendelser i denne fane.

|                 | ApS               | n Import/Eksport Eksterne                                                                                                    | nrogrammer Cikkerbedek |               |                  |                                 | - 0                    | ×      |
|-----------------|-------------------|----------------------------------------------------------------------------------------------------|------------------------|---------------|------------------|---------------------------------|------------------------|--------|
| Arsidt program  | gram              | Kunder                                                                                                    | Send aftaler           | Indtast og s  | end opkrævninger | Modtag aftaler og indbetalinger | Tilpasning             |        |
|                 |                   | <f4 =="" f7="Fo&lt;/td" søg=""><td>rrige F8 = Næste</td><td></td><td></td><td><b>I4</b></td><td>▶ ▶ <del>•</del> = ▲ ✓</td><td>×</td></f4> | rrige F8 = Næste       |               |                  | <b>I4</b>                       | ▶ ▶ <del>•</del> = ▲ ✓ | ×      |
| -Navn & adress  | e                 |                                                                                                    |                        | Telefon, e    | -mail m.v.       |                                 |                        |        |
| Kundenr         | 1004              |                                                                                                    |                        | Telefon       |                  |                                 |                        |        |
| Navn            | Tulipanen         |                                                                                                    |                        | Telefax       | 11447788         |                                 |                        |        |
| Adresse 1       | Østerbro 23       |                                                                                                    |                        | Mobil         |                  |                                 | <b>_</b>               |        |
| Adresse 2       |                   | [                                                                                                    |                        | E-mail        |                  |                                 | e-mail adviser         | ing    |
| Postnr / by     | 2500              | Valby                                                                                                    |                        | www           |                  |                                 |                        |        |
| -PBS oplysning  | er<br>Kan kan kan |                                                                                                    |                        | Notat         |                  |                                 |                        |        |
| Hegistrerings & | KontoNr 99        | 3362037913                                                                                                    |                        |               |                  |                                 |                        |        |
| CVR nummer      | 00                | 149195                                                                                                    |                        |               |                  |                                 |                        |        |
| PBS Status      | A                 | ktiv, fakturaer sendes                                                                                                    | ~                      |               |                  |                                 |                        |        |
| Sidste PBS ha   | ndling Ku         | unden er afmeldt.                                                                                                    |                        |               |                  |                                 |                        | $\sim$ |
| Konto           | oudtog            | Historik                                                                                                    | Email log              | Alle kunder o | versigt          |                                 |                        |        |
|                 |                   |                                                                                                    |                        |               |                  |                                 |                        | G      |
| Dato            | Klokken           | TilEmail                                                                                                    | Status                 | 1^            |                  |                                 |                        | $\sim$ |
| -               |                   |                                                                                                    |                        | -             |                  |                                 |                        |        |
|                 |                   |                                                                                                    |                        |               |                  |                                 |                        |        |
|                 |                   |                                                                                                    |                        |               |                  |                                 |                        |        |
|                 |                   |                                                                                                    |                        |               |                  |                                 |                        |        |
|                 |                   |                                                                                                    |                        |               |                  |                                 |                        |        |
|                 |                   |                                                                                                    |                        |               |                  |                                 |                        |        |
|                 |                   |                                                                                                    |                        |               |                  |                                 |                        |        |
|                 |                   |                                                                                                    |                        |               |                  |                                 |                        | ~      |
|                 |                   |                                                                                                    |                        | ¥ <           |                  |                                 | 3                      | >      |
| Licens: DDB DA  | TA ApS            | Dato: 03.05                                                                                                    | .2019                  |               |                  |                                 |                        |        |

## Send aftaler

Her sendes aftale oprettelser, rettelser og sletninger. Kunderne skal være oprettet i Kundekartoteket med Nets Status *Sendes til oprettelse*, *Sendes til sletning* eller *Sendes til kundenummer rettelse*.

| Program         Kurder         Send altaler         Indext og send opkrævninger         Modtag altaler og indbetalinger         Tilpanning           Dan oftaler         Udskriv aftaler         Dan fil til Nets         Send fil til Nets         Eventivit [§NNovn         Eventivit [§NNovn | Afslut program L | <u>J</u> dskrifter Im | port/Eksport  | <u>E</u> ksterne programm | er <u>S</u> ikk | kerhedskopierin  | g <u>w</u> ww         |            |                     |              | _    |        | × |
|----------------------------------------------------------------------------------------------------|------------------|-----------------------|---------------|---------------------------|-----------------|------------------|-----------------------|------------|---------------------|--------------|------|--------|---|
| Dan sftaler         Udskriv aftaler         Dan fil til Nets           Konto         Nyr nummer         Navn         PostNi [8yNavn         CvrNummer         BarkRegNi [8arkKonto         PBSStatus         ////////////////////////////////////                                                                                                    | Program          |                       | Kunde         | r , 5                     | Senda           | aftaler          | Indtast og send opkræ | evninger M | odtag aftaler og ir | ndbetalinger | Tilp | asning |   |
| Konto         Nyr nummer         Navn         PostNr/ ByHavn         CvrNummer         BankRegMr BankKonto         PBSS1atus           1005         9888         Blomster og Grant         4220         Korae         11991199         9991         3382037913         PET           1006         Grant og Diomster         4180         Soa         2234455         9991         3382037913         OPFET           1007         Blomster ApS         5000         Odense C         12345678         6666         3453455         OPFET           1007         Blomster ApS         5000         Odense C         12345678         6666         3453455         OPFET                                                                                                    | Dan aftaler      | Udskri                | v aftaler     | Dan fil til Nets          | Se              | end fil til Nets |                       |            |                     |              |      |        |   |
| 1005         8989         Biomater og Grent         4.220         Koraar         11991199         9391         3362037913         DET           1006         Grænt og blomater         4180         Sorø         2234455         9391         3362037913         DPRET           1007         Blomater ApS         5000         0.dense C         12244578         6686         3453455         0.PPRET                                                                                                    | Konto            | Nyt nummer            | Navn          |                           | PostN           | r ByNavn         | CvrNummer             | BankRegNr  | BankKonto           | PBSStatus    |      |        | ^ |
| 1006         Grent og blomster         4180         Sore         2234455         9991         362037913         OPRET           1007         Blomster ApS         5000         Odenise C         12345678         6666         3453455         OPRET                                                                                                    | ▶ 1005           | 8888                  | Blomster og G | irønt                     | 4220            | Korsør           | 11991199              | 9991       | 3362037913          | RET          |      |        |   |
| 1007 Blomster AprS 5000 Odense C 12345678 6666 3453455 OPRET                                                                                                    | 1006             |                       | Grønt og blom | nster                     | 4180            | Sorø             | 22334455              | 9991       | 3362037913          | OPRET        |      |        |   |
|                                                                                                    | 1007             |                       | Blomster ApS  |                           | 5000            | Odense C         | 12345678              | 6666       | 3453455             | OPRET        |      |        |   |
|                                                                                                    |                  |                       |               |                           |                 |                  |                       |            |                     |              |      |        |   |
|                                                                                                    |                  |                       |               |                           |                 |                  |                       |            |                     |              |      |        |   |

Knapperne

### Dan aftaler

Denne knap henter de kunder, der skal Oprettes, Rettes og Slettes hos Nets. Kunderne vises i ovenstående liste.

Kunder, der skal oprettes, SKAL have udfyldt CVR nummer, Bank Registreringsnummer og Bankkonto.

### Udskriv aftaler

Udskriver liste med kunder fra kladden.

### Dan fil til Nets

Tryk på denne knap og der dannes en fil, der efterfølgende skal sendes til Nets via Nets postkasse eller SFTP programmet. Se placering af filen i Tilpasning/Nets oplysninger.

### Send fil til Nets

Denne knap starter Nets Postkasse program, som benyttes til forsendelse af filen. Se Nets's vejledning i brug af dette program.

## **Opkrævninger til Nets**

Denne fane består af 2 faner, en kladde og en fane til forsendelse af opkrævningerne.

| Kladde                            |            |                       |                          |                      |                    |             |                                 |       |        |   |
|-----------------------------------|------------|-----------------------|--------------------------|----------------------|--------------------|-------------|---------------------------------|-------|--------|---|
| LS DDB DATA ApS                   |            |                       |                          |                      |                    |             |                                 | _     |        | × |
| <u>A</u> fslut program <u>U</u> o | dskrifter  | <u>Import/Eksport</u> | sterne programmer        | Sikkerhedskopie      | ring <u>w</u> ww   |             |                                 |       |        |   |
| Program                           |            | Kunder                | Se                       | end aftaler          | Indtast og send op | okrævninger | Modtag aftaler og indbetalinger | Tilpa | asning |   |
| Kladde                            |            | Send til PBS          |                          |                      |                    |             |                                 |       |        |   |
| Kontroller dato                   | V          | /is forfald           | Markeres, hvis der I     | KKE skal kontroller  | es PBS træk dato.  |             | i<                              |       | - 1    | ୯ |
| Konto                             | Bilagsdato | Forfaldsdato          | PBS trækdato             | FakturaNr            | Beløb              | Tekst       |                                 |       |        | ^ |
| 1002                              | 01.05.2019 | 05.05.2019            | 07.05.2019               | 5222                 | 3.652,00           | Faktura     |                                 |       |        |   |
| 1002                              | 02.05.2019 | 07.05.2019            | 07.05.2019               | 5298                 | 1.250,00           | Faktura     |                                 |       |        |   |
| 1002                              | 03.05.2019 | 08.05.2019            | 08.05.2019               | 5301                 | 2.100,00           | Faktura     |                                 |       |        |   |
| 1002                              | 03.05.2019 | 11.05.2019            | 13.05.2019               | 5345                 | 850,00             | Faktura     |                                 |       |        |   |
| 1002                              | 03.05.2019 | 12.05.2019            | 13.05.2019               | 5500                 | 222,00             | Faktura     |                                 |       |        |   |
| 1004                              | 28.04.2019 | 02.05.2019            | 07.05.2019               | 5001                 | 6.511,00           | Faktura     |                                 |       |        |   |
| 1004                              | 30.04.2019 | 04.05.2019            | 07.05.2019               | 5030                 | 251,00             | Faktura     |                                 |       |        |   |
| 1004                              | 05.05.2019 | 11.05.2019            | 13.05.2019               | 5500                 | 3.950,00           | Faktura     |                                 |       |        |   |
| 1004                              | 06.05.2019 | 12.05.2019            | 13.05.2019               | 0001                 | 12.900,50          | Faktura     |                                 |       |        |   |
|                                   |            |                       |                          |                      |                    |             |                                 |       |        |   |
|                                   |            |                       |                          |                      | 31.686,50          |             |                                 |       |        | ~ |
| Tulipanen                         |            |                       | AKTIV                    |                      |                    |             |                                 |       |        |   |
| Østerbro 23<br>2500               |            |                       | Tryk på F2 for at kopier | e den linie curserer | n er placeret på.  |             |                                 |       |        |   |
| Licens: DDB DATA Ap               | S          | Date                  | : 06-05-2019             |                      |                    |             |                                 |       |        |   |

I Kladden indtastes opkrævningerne og evt. udbetalinger. Der kan enten indtastes enkelte fakturaer eller som et sum beløb. Det er op til ens egen specifikationsgrad.

Fakturaer, der er til samme konto på samme dato, lægges sammen til et beløb når Nets opkræver beløbet. Kunden modtager ingen advisering eller specifikation fra Nets. Det er den part, der trækker fakturaerne, der er forpligtet til at sende en advisering. Dette kan enten være den/de fakturaer, der er sendt, hvor der er en tekst på, der fortæller at fakturaen bliver trukket via LeverandørService, eller der kan benyttes e-mail advisering, som kan sendes i forbindelse med denne opkrævning.

Felterne Konto, Bilagsdato, Forfaldsdato, Nets trækdato og beløb skal udfyldes. FakturaNr og Tekst er til eget brug og udfyldes efter behov. Når man taster forfaldsdatoen i feltet forfaldsdato, beregnes Nets datoen. Hvis forfald rammer lørdag eller søndag, rykkes frem til mandag. Hvis der i forvejen er sendt og opdateret en opkrævning til kunden samme dag, rykkes også frem til næste bank dag. Der rykkes også for "*skæve*" helligdage. Se Tilpasning Helligdage.

*Tip: Hvis man vil indsætte dags dato i et felt kan man nøjes med at skrive D og trykke enter.* 

## Knapperne i kladden

| Kladde          | Send til PBS |                                                          |
|-----------------|--------------|----------------------------------------------------------|
| Kontroller dato | Vis forfald  | Markeres, hvis der IKKE skal kontrolleres PBS træk dato. |

### Kontroller dato

Denne knap benyttes til at kontroller kladden, hvis den f.eks. er indtastet dagen før, så kan nogle opkrævningsdatoer være overskrevet. Den kontrol, som knappen udfører, gøres automatisk ved indtastning i kladden.

| PI-C | DDB DATA AnS         |              |                     |                                |                     |                                 |             |                                 | - n x       |
|------|----------------------|--------------|---------------------|--------------------------------|---------------------|---------------------------------|-------------|---------------------------------|-------------|
| A    | islut program Ud     | dskrifter In | nport/Eksport Ekste | rne programmer                 | Sikkerhedskopi      | ering www                       |             |                                 |             |
|      | Program              |              | Kunder              | S                              | end aftaler         | Indtast og send op              | okrævninger | Modtag aftaler og indbetalinger | Tilpasning  |
|      | Kladde               |              | Send til Nets       |                                |                     |                                 |             |                                 |             |
|      | Kontroller dato      | Vis          | s forfald           | ] Markeres, hvis der           | IKKE skal kontrolle | eres Nets træk dato.            | Vis pos     | ster med fejl                   | 4 > > = < ? |
| Г    | Konto                | Bilagsdato   | Forfaldsdato        | Nets trækdato                  | FakturaNr           | Beløb                           | Tekst       |                                 | Status 🔺    |
|      | 1004                 | 07.05.2019   | 07.05.2019          | 14.05.2019                     |                     | 3.333,00                        |             |                                 | OK          |
|      | 1004                 | 08.05.2019   | 08.05.2019          | 14.05.2019                     |                     | 1.744,00                        |             |                                 | OK          |
|      |                      | 08.05.2019   | 08.05.2019          | 13.05.2019                     | d                   | 333,00                          |             |                                 | FEJL        |
|      | 1008                 | 08.05.2019   | 08.05.2019          | 13.05.2019                     |                     | 2.345,00                        |             |                                 | OK          |
|      | 1008                 | 08.05.2019   | 08.05.2019          | 13.05.2019                     |                     | 2.222,00                        |             |                                 | OK          |
|      | 1008                 | 08.05.2019   | 08.05.2019          | 13.05.2019                     |                     | 3.333,00                        |             |                                 | OK          |
| Ī    | 1007                 | 08.05.2019   | 08.05.2019          | 13.05.2019                     |                     | 1.111,00                        |             |                                 | OPRET       |
|      |                      |              |                     |                                |                     |                                 |             |                                 |             |
|      |                      |              |                     |                                |                     |                                 |             |                                 |             |
|      |                      |              |                     |                                |                     | 14.421.00                       |             |                                 |             |
|      | Blomster ApS         |              | 0                   | PRET                           |                     | 14.421,00                       |             |                                 |             |
|      | Blomster ApS<br>5000 |              | 0<br>Tr             | PRE T<br>yk på F2 for at kopie | re den linie curser | 14.421,00<br>en er placeret på. |             |                                 |             |

Når der trykkes på **Kontroller dato**, foretages samtidigt en kontrol på om kunderne er AKTIV, ellers vises de med rødt og i *Status feltet* står der OK eller fejl på kunden.

Marker tjek felt Vis poster med fejl, og kun poster med fejl vises i kladden

### Markering, hvis der ikke skal kontrolleres Nets trækdato

Denne markering skal normalt ikke være markeret.

**Ikke markeret**: Opkrævningsdatoer kontrolleres og der sendes ikke opkrævninger, der overskriver tidligere opkrævninger. LS-PBS rykker opkrævningsdatoen frem til en dato, hvor der ikke er sendt en tidligere opkrævning.

**Markeret**: Benyttes til at rette opkrævninger, der er sendt og opdateret. F.eks. der er sendt en opkrævning, som ønskes slettet eller ændret, så kan der indtastes en opkrævning, som trækkes på samme opkrævningsdato. Det er indtastning i feltet Forfaldsdato, der skal ændres for at sætte Nets trækdato. D.v.s. at beregningen af Nets datoer ikke bliver udført.

Ved at sende en opkrævning til en kunde på samme dato overskrives tidligere opkrævning. Der kan sendes et nyt beløb eller nul (0.00) for at slette/annullere opkrævningen. Hvis der tastes – (minus) foran beløb udbetales beløbet.

Eksempel:

Der er sendt en opkrævning d. 08.05.2019 til træk d. 16.05.2019 på 5.000,00

D. 13.05.2019 ønskes opkrævningen rettet p.g.a en fejl i beløb.

Indtast en linje med forfald d. 16.05.2019, så Nets datoen også bliver 16.05.2019 og indtast det rettede beløb, f.eks. kr. 3.500,00.

Nu bliver bliver kunden KUN trukket for kr. 3.500,00 d. 16.05.2019.

Hvis der sendes kr. 0,00 så annulleres opkrævningen helt.

### Nets regler for opkrævninger er:

Der må ALDRIG udlæses opkrævninger til den samme debitor med forfald samme dag flere gange, med mindre der er tale om rettelser, se ovenstående.

Nets fremsender kun opkrævninger på den sidste indsendte opkrævning. Der må gerne være en eller flere fakturaer til samme kunde på samme forfaldsdato i samme opkrævning. Men hvis man efterfølgende sender opkrævninger og der er et kundenummer og forfaldsdato sammenfald, så betragter Nets det som en rettelse. Opkrævningerne skal også udlæses før fakturaerne forfalder, da Nets ikke kan trække fakturaer der er forfaldne tilbage i tiden eller samme dag. LS-PBS flytter altid opkrævninger frem til dagen efter eller det antal adviseringsdage, der er sat i tilpasning. Vær også opmærksom på, at der rykkes for lørdag, søndag og indtastede helligdage.

Eksempel: Indtastningsdato 10.04.2019

| Faktura | Beløb | Dato       | Forfald    | Træk dato  | Notat                |
|---------|-------|------------|------------|------------|----------------------|
| 1001    | 1000  | 10.03.2019 | 10.04.2019 | 11.04.2019 | Rykket til næste dag |
| 1002    | 2000  | 11.03.2019 | 11.04.2019 | 11.04.2019 | Trækkes på forfald   |
| 1003    | 3000  | 12.03.2019 | 12.04.2019 | 12.04.2019 | Trækkes på forfald   |
| 1004    | 4000  | 13.03.2019 | 13.04.2019 | 15.04.2019 | Rykket over weekend. |

Fakturaer med Nets træk dato 11.04.2019 summeres til et træk på 3000, der dannes et træk d. 12.04.2019 på 3000 og et træk d. 15.04.2019 på kr. 4000..

### **Knappen Vis forfald**

Denne knap åbner et vindue der viser hvordan Nets trækdatoen er beregnet. Det kan være nyttigt at se, hvis en Nets trækdato flytter sig langt frem og man ikke mener den burde gøre det.

| ్ట్ DDB DATA Ap<br><u>A</u> fslut program | S<br><u>U</u> dskrifter | <u>Import/Eksport</u> | ksterne programmer                          | <u>S</u> ikkerhedskopi | ering <u>w</u> ww   |              |                                                      | -                |             | × |
|-------------------------------------------|-------------------------|-----------------------|---------------------------------------------|------------------------|---------------------|--------------|------------------------------------------------------|------------------|-------------|---|
| Program                                   | n                       | Kunder                | 9                                           | end aftaler            | Indtast og send o   | okrævninger  | Modtag aftaler og indbetaling                        | er Til           | pasning     |   |
| Kladde                                    |                         | Send til PBS          |                                             |                        |                     |              |                                                      |                  |             |   |
| Kontroller da                             | ito F                   | jern forfald          | Markeres, hvis der                          | IKKE skal kontrolle    | eres PBS træk dato. |              |                                                      |                  | <b>&gt;</b> | e |
| Konto                                     | Bilagsdato              | Forfaldsdato          | PBS trækdato                                | FakturaNr              | Beløb               | Tekst        |                                                      |                  |             | ^ |
| 1002                                      | 01.05.201               | 9 05.05.2019          | 07.05.2019                                  | 5222                   | 3.652,00            | Fa Beregning | g af PBS dato og forfaldsdato. D                     | agsdato: 06.05.2 | 019         |   |
| 1002                                      | 02.05.201               | 9 07.05.2019          | 07.05.2019                                  | 5298                   | 1.250,00            | Fa Forfaldsd | ato 12.05.2019                                       | -                |             |   |
| 1002                                      | 03.05.201               | 9 08.05.2019          | 08.05.2019                                  | 5301                   | 2.100,00            | Fal Parindol | orhold til dagsdato 12.05.2019<br>seedaga 12.05.2019 |                  |             |   |
| 1002                                      | 03.05.201               | 9 11.05.2019          | 13.05.2019                                  | 5345                   | 850,00              | Fa Rykket fo | orførste Lørdag/Søndag 13.05.                        | 2019             |             |   |
| 1002                                      | 03.05.201               | 9 12.05.2019          | 13.05.2019                                  | 5500                   | 222,00              | Fa Forfaldsd | ato før check af tidligere opkræ                     | ninger 13.05.201 | 9           |   |
| 1004                                      | 28.04.201               | 9 02.05.2019          | 07.05.2019                                  | 5001                   | 6.511,00            | Fa           |                                                      |                  |             |   |
| 1004                                      | 30.04.201               | 9 04.05.2019          | 07.05.2019                                  | 5030                   | 251,00              | Fa           |                                                      |                  |             |   |
| 1004                                      | 05.05.201               | 9 11.05.2019          | 13.05.2019                                  | 5500                   | 3.950,00            | Fa           |                                                      |                  |             |   |
| 1004                                      | 06.05.201               | 9 12.05.2019          | 13.05.2019                                  | 5501                   | 12.900.50           | Fa           |                                                      |                  |             |   |
|                                           |                         |                       |                                             |                        |                     |              |                                                      |                  |             |   |
| Tulipanen<br>Østerbro 23                  |                         |                       | AKTIV                                       |                        | 31.686,50           |              |                                                      |                  |             | ` |
| 26101                                     |                         |                       | <ul> <li>Truk ná E2 tor at konie</li> </ul> | ere den linie curseri  | en er niaceret ná   |              |                                                      |                  |             |   |

Når der tastes ENTER i feltet Forfaldsdato, beregnes forfaldsoversigten.

Tryk på knappen igen for at fjerne beregningen.

| Kladde          | S          | end til Nets |               |                |       |                                                           |        |   |
|-----------------|------------|--------------|---------------|----------------|-------|-----------------------------------------------------------|--------|---|
| Kontroller dato | Vis forfa  | ald          | Slet kladde   | Import Faktura |       | ☐ Kontrolleres IKKE Nets træk dato. ☐ Vis poster med fejl | >  = 1 | e |
| Konto           | Bilagsdato | Forfaldsdato | Nets trækdato | FakturaNr      | Beløb | Tekst                                                     | Status | ^ |
| ▶ _             |            |              |               |                |       |                                                           |        |   |

### Knapper

Slet kladde, sletter ALLE poster i kladden.

**Import faktura**, Indlæser CSV fil med faktura/kladde linjer. Samme funktion som i Top menu Import. Markering **Vis poster med fejl**. Markeres dette felt vises kun poster der fejl på.

## Send til Nets

Denne fane under Indtast og send opkrævninger, benyttes til beregning og forsendelse af opkrævningerne.

| LS DDB DATA Ap<br>Afslut program | S<br><u>U</u> dskrifter | Import/Eksport | <u>E</u> ksterne prog | rammer | Sikkerhedskopierin | ig <u>w</u> | ww                       |                     |              | _    |        | Х |
|----------------------------------|-------------------------|----------------|-----------------------|--------|--------------------|-------------|--------------------------|---------------------|--------------|------|--------|---|
| Progra                           | m                       | Kunde          | er                    | S      | end aftaler        | Indt        | ast og send opkrævninger | Modtag aftaler og i | ndbetalinger | Tilp | asning |   |
| Kladde                           |                         | Send til PBS   |                       |        |                    |             |                          |                     |              |      |        |   |
| Beregn dat                       | a                       | Udskriv        | Send e-n              | nail   | Dan fil til Nets   |             | Send fil til Nets        | Opdater kladde      |              | В    |        | • |
| PBS dato                         | Konto                   | Navn           |                       |        |                    |             | Beløb                    | Antal               | _            |      |        | ^ |
| 07.05.2019                       | 1002                    | Torveg         | rønt ApS              |        |                    |             | 4.902,00                 |                     | 2            |      |        |   |
|                                  | 1004                    | Tulipan        | ien                   |        |                    |             | 6.762,00                 |                     | 2            |      |        |   |
| 08.05.2019                       | 1002                    | Torveg         | rønt ApS              |        |                    |             | 2.100,00                 |                     | 1            |      |        |   |
| 13.05.2019                       | 1002                    | Torveg         | rønt ApS              |        |                    |             | 1.072,00                 |                     | 2            |      |        |   |
|                                  | 1004                    | l ulipan       | ien                   |        |                    |             | 16.850,50                |                     | 2            |      |        |   |
|                                  |                         |                |                       |        |                    |             |                          |                     |              |      |        |   |
|                                  |                         |                |                       |        |                    |             |                          |                     |              |      |        | ~ |
| Licens: DDB DATA                 | ApS                     | D              | ato: 06.05.2019       | )      |                    |             |                          |                     |              |      |        |   |

### Knappen Beregn data

For at vise de data, der skal sendes skal man trykke på denne knap. Den laver en beregning, hvor der dannes en post pr. kundenummer pr. dato og i kolonnen Antal vises, hvor mange fakturaer/kredinotaer, der er pr. kunde/dato.

Hvis der skiftes til Kladde og der rettes i posterne, så nulstilles Send til Nets posterne og skal beregnes igen.

Denne beregning foretages ikke automatisk af hensyn til hastigheden når der skiftes mellem fanerne.

Hvis der er Markeret Kontrol af Dubletter på Konto + Faktura eller UnikID ved import. (Tilpasning/Generel setup), så kan posterne ikke sendes og der skiftes automatisk tilbage til Fanen **Kladde.** Poster med fejl er fremhævet og i Status vises FEJL\_FK eller FEJL\_ID.

### Udskriv

Der udskrives en oversigt med kundenummer og dato. Den dannes i 2 sektioner. Første sektion er oversigt pr. kundenummer.

### DDB DATA ApS

Opkrævninger der sendes til Nets i konto orden

|       | 1              |                     | [        | 1         |       |           |  |  |  |
|-------|----------------|---------------------|----------|-----------|-------|-----------|--|--|--|
| Konto | Navn           | PbsOpkDato          | Tekst    | FakturaNr |       |           |  |  |  |
|       |                |                     |          |           | Antal | Beløb     |  |  |  |
|       |                | 07 05 2010          | Faktura  | 5222      | 1,00  | 3.652,00  |  |  |  |
|       |                | 07-00-2019          | Taktura  | 5298      | 1,00  | 1.250,00  |  |  |  |
| 1002  | Torvegrønt ApS | rønt ApS 08-05-2019 | Faktura  | 5301      | 1,00  | 2.100,00  |  |  |  |
| 1002  |                | 12.05.2010          | Falstura | 5345      | 1,00  | 850,00    |  |  |  |
|       |                | 13-05-2019          | Faktura  | 5500      | 1,00  | 222,00    |  |  |  |
|       |                | Total               |          |           | 5,00  | 8.074,00  |  |  |  |
|       |                | 07.05.2010          | Faktura  | 5001      | 1,00  | 6.511,00  |  |  |  |
|       | Tulingener     | 07-05-2019          | Faktura  | 5030      | 1,00  | 251,00    |  |  |  |
| 1004  | Tulipanen      | 12.05.00.10         | Falster  | 5500      | 1,00  | 3.950,00  |  |  |  |
|       | 13-05-2019     | 13-05-2019          | Faktura  | 5501      | 1,00  | 12.900,50 |  |  |  |
|       |                | Total               |          |           |       |           |  |  |  |
|       | 9,00           | 31.686,50           |          |           |       |           |  |  |  |

Anden sektion er oversigt pr. dato/kundenummer.

### DDB DATA ApS

Opkrævninger der sendes til Nets i trækdato orden

| PbsOpkDato            | Konto          | Navn           | Tekst    | FakturaNr | Antal     | Beløb     |
|-----------------------|----------------|----------------|----------|-----------|-----------|-----------|
|                       | 40.00          | T              | Falster  | 5222      | 1,00      | 3.652,00  |
|                       | 1002           | Forvegrønt ApS | Faktura  | 5298      | 1,00      | 1.250,00  |
| 07-05-2019            | 1004 Tulipapap | Falster        | 5001     | 1,00      | 6.511,00  |           |
|                       | 10.04          | Tulipanen      | Faktura  | 5030      | 1,00      | 251,00    |
|                       |                | Tota           | •        | 4,00      | 11.664,00 |           |
| 00.05.2040            | 1002           | Torvegrønt ApS | Faktura  | 5301      | 1,00      | 2.100,00  |
| 08-00-2019            |                | Tota           | I        |           | 1,00      | 2.100,00  |
|                       | 10.02          | Tagager A.C    | Falstura | 5345      | 1,00      | 850,00    |
|                       | 1002           | Torvegrønt ApS | Faktura  | 5500      | 1,00      | 222,00    |
| 13-05-2019            | 10.04          | Tulingener     | Falstone | 5500      | 1,00      | 3.950,00  |
|                       | 10.04          | Tulipanen      | Faktura  | 5501      | 1,00      | 12.900,50 |
|                       | Total          |                |          |           | 4,00      | 17.922,50 |
| Grand Total 9,00 31.6 |                |                |          |           |           |           |

Tryk på printeren i toppen af skærmen for at udskrive på printer.

### Send e-mail

Denne knap sender e-mail til de kunder, der er sat op til at modtage e-mail advisering.

E-mail advisering skal være sat op i tilpasning og på de enkelte kunder skal der være en e-mail og markeret i e-mail advisering.

| Navn & adress | e           | l eleton, e-mail m.v. |                                    |  |  |
|---------------|-------------|-----------------------|------------------------------------|--|--|
| Kundenr       | 1004        | Telefon               |                                    |  |  |
| Navn          | Tulipanen   | Telefax               | 11447788                           |  |  |
| Adresse 1     | Østerbro 23 | Mobil                 | $\sim$                             |  |  |
| Adresse 2     |             | E-mail                | jp@ddb-data.dk 🗹 e-mail advisering |  |  |
| Postnr / by   | 2500 Valby  | www                   |                                    |  |  |
| PBS oplysning | er          | Notat                 |                                    |  |  |

Hvis der fremkommer/vises fejl, kontroller e-mail setup i Tilpasning/Nets oplysninger/E-mail setup og forsøg igen.

Send til PBS Kladde Beregn data Dan fil til Nets Send fil til Nets Opdater kladde Udskriv PBS dato Konto Navn Beløb Antal 1002 Torvegrønt ApS 4.902,00 Tulipanen 6.762,00 2.100,00 1.072,00 1004 08.05.2019 Torvegrønt ApS 1002 13.05.2019 1002 Torvegrønt ApS Tulipanen Bekræft 1004 16,850,50 Send e-mail med advisering til kunder. Vent til der vises ststus for forsendelse. Ja Nej

Når der trykkes på Send e-mail kommer følgende skærmbillede frem

Det kan tage nogle minutter at sende e-mail. Vent til der fremkommer en boks med status for e-mail forsendelsen, inden der foretages udlæsning til Nets fil. Se status i bunden af skærmbilledet. Der vises en meddelelse når forsendelsen er færdig.

Kunderne vil modtage en e-mail med en vedhæftet PDF fil.

1002

Torvegrønt ApS

E-mail advisering

Nygade 999

4200 Slagelse

Dato 06-05-2019

Sendt til: jp@ddb-data.dk

Hermed opgørelse over PBS træk i den nærmeste fremtid.

| Tekst   | Træk dato   | Forfald                          | Dato       | Beløb    |  |  |
|---------|-------------|----------------------------------|------------|----------|--|--|
|         |             | 05-05-2019                       | 01-05-2019 | 3.652,00 |  |  |
|         | 07-05-2019  | 07-05-2019                       | 02-05-2019 | 1.250,00 |  |  |
|         |             | Тс                               | otal       | 4.902,00 |  |  |
| -       | 00.05.0010  | 08-05-2019                       | 03-05-2019 | 2.100,00 |  |  |
| Faktura | 08-05-2019  | Тс                               | otal       | 2.100,00 |  |  |
|         | 6           | 11-05-2019                       | 03-05-2019 | 850,00   |  |  |
|         | 13-05-2019  | 13-05-2019 12-05-2019 03-05-2019 |            |          |  |  |
|         |             | Тс                               | otal       | 1.072,00 |  |  |
|         | Grand Total |                                  |            |          |  |  |

Hvis der er valgt at benytte Outlook som mail program, vil der i sendt post vises denne mail.

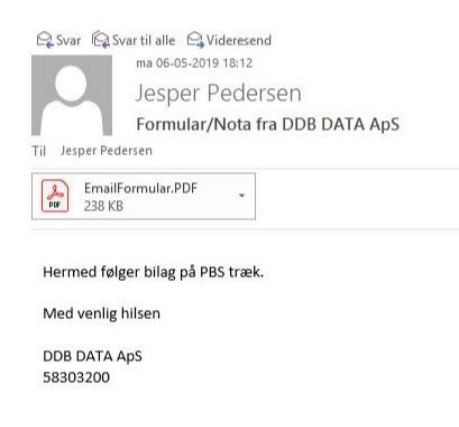

Udskrift som kunderne modtager kan ændres i design og afsender oplysninger i Outlook kan ændres i setup.

På kunder kan man se e-mail der er sendt til dem.

| Proj            | gram     |                  | Kunder             | Ser             | nd aftaler | Indtast og s  | end opkrævninger | Modtag aftaler og indt | petalinger | Tilpasning  |                                  |
|-----------------|----------|------------------|--------------------|-----------------|------------|---------------|------------------|------------------------|------------|-------------|----------------------------------|
|                 |          | <                | F4 = Søg F7 = Forn | rige F8 = Næste |            |               |                  |                        | I4 4 Þ ÞI  | + = 🔺       | <ul> <li>×</li> <li>×</li> </ul> |
| Navn & adress   | e        |                  |                    |                 |            | Telefon, e    | -mail m.v.       |                        |            |             |                                  |
| Kundenr         | 1004     |                  |                    |                 |            | Telefon       |                  |                        |            |             |                                  |
| Navn            | Tulipane | en               |                    |                 |            | Telefax       | 11447788         |                        |            |             |                                  |
| Adresse 1       | Østerbro | 23               |                    |                 |            | Mobil         |                  |                        |            | 1 —         |                                  |
| Adresse 2       |          | 1                |                    |                 |            | E-mail        | jp@ddb-data.dk   |                        |            | j ⊠e-mailao | dvisering                        |
| Postnr / by     | 2500     | Valby            |                    |                 |            | www           |                  |                        |            |             |                                  |
| PBS oplysning   | er       |                  |                    |                 |            | Notat         |                  |                        |            |             | -                                |
| Registrerings & | KontoNr  | 9991             | 3362037913         |                 |            |               |                  |                        |            |             | ^                                |
| CVR nummer      |          | 00149195         |                    | _               |            |               |                  |                        |            |             |                                  |
| PBS Status      |          | Aktiv, fakturae  | r sendes           | ~               |            |               |                  |                        |            |             |                                  |
| Sidste PBS hai  | ndling   | Kunden er afmeld | t.                 |                 |            |               |                  |                        |            |             | ~                                |
| Konto           | udtog    |                  | Historik           | Email           | log        | Alle kunder o | versigt          |                        |            |             |                                  |
|                 |          |                  |                    |                 |            |               |                  |                        | <b>I</b>   | ◄ ▷ ▷       | - 0                              |
| Dato            | Klokken  | TilEmail         | مالم               | Statu           | 1S ^       | Sendt via     | a Outlook, s     | e kopi i Sendt         | post.      |             | ^                                |
| 06.05.2015      | 10.12.03 | predub-data.     | uk                 | UN              |            |               |                  |                        |            |             |                                  |
|                 |          |                  |                    |                 |            |               |                  |                        |            |             |                                  |
|                 |          |                  |                    |                 |            |               |                  |                        |            |             |                                  |
|                 |          |                  |                    |                 |            |               |                  |                        |            |             |                                  |
|                 |          |                  |                    |                 |            |               |                  |                        |            |             |                                  |
|                 |          |                  |                    |                 |            |               |                  |                        |            |             |                                  |
|                 |          |                  |                    |                 |            |               |                  |                        |            |             |                                  |
|                 |          |                  |                    |                 |            |               |                  |                        |            |             |                                  |
|                 |          |                  |                    |                 |            |               |                  |                        |            |             |                                  |

Det anbefales at benytte Outlook som mail program, da der altid vil være en kopi i Sendt post, og det kræver ikke nogen speciel setup.

Det er kun et krav at Outlook er startet ved forsendelse.

### Dan fil til Nets

Denne knap benyttes til at danne opkrævnings filen til Nets. Der fremkommer en Ja/Nej boks når der trykkes på knappen.

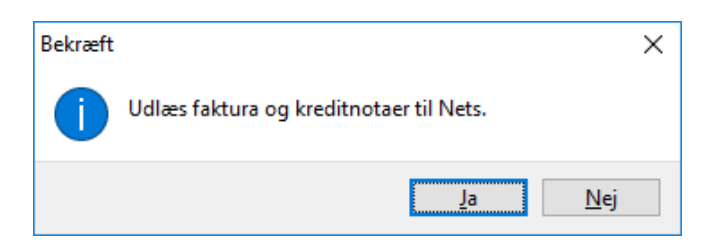

Trykkes på Ja, udlæses data til den fil der er sat op i Tilpasning/Nets oplysninger. Der udlæses ALTID til samme fil og filen overskrives hver gang, så det er kun de sidste poster der er i filen.

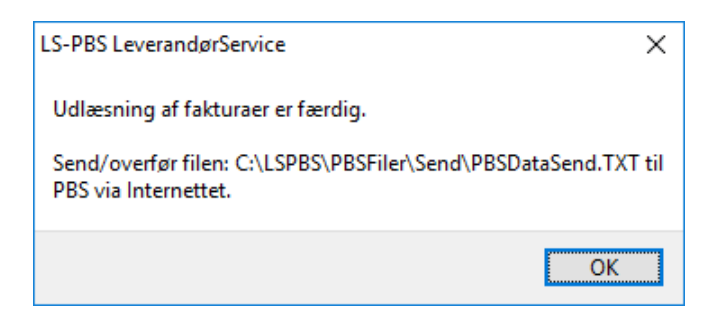

Såfremt der benyttes standard setup er nedenstående gældende. Det kan ændres efter behov i setup.

Filen placeres altid i denne mappe: C:\LSPBS\PBSFiler\Send\ og filnavnet er: PBSDataSend.txt

Hvis der er fejl i opsætning af filnavn eller bruger begrænsninger i Windows/Netværk, der gør at filen ikke kan dannes, fremkommer en fejlmeddelelse med Skrivefejl ved dannelse af fil. Kontroller fil rettigheder og opsætning af mapper.

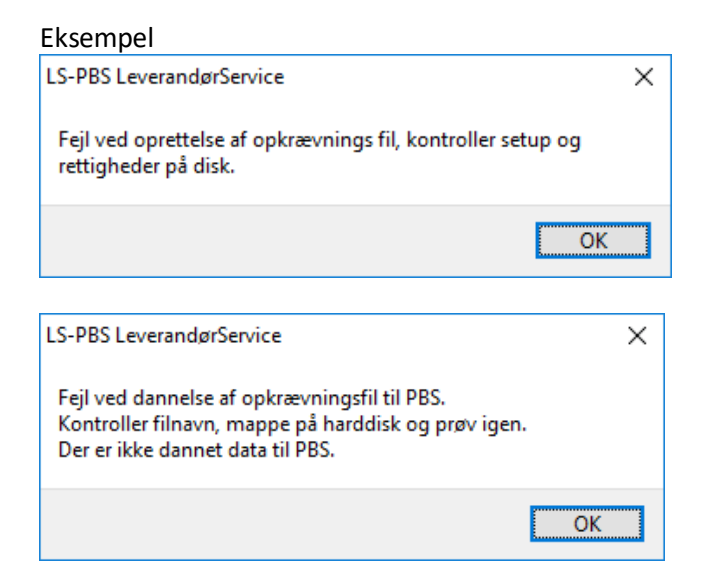

Det er VIGTIGT se hvilke meddelelse der vises efter udlæsning af fil.

| Kladde      | Send til PBS |             |                  |                   |                |
|-------------|--------------|-------------|------------------|-------------------|----------------|
| Beregn data | Udskriv      | Send e-mail | Dan fil til Nets | Send fil til Nets | Opdater kladde |

Når der er dannet fil til Nets bliver Send fil til Nets knappen aktiv.

|            | Send til PBS                                  |                                                                                                    |                                                                                                    |                                                                                                    |                                                                                                    |                                                                                                    |                                                                                                    |                                                                                                    |
|------------|-----------------------------------------------|----------------------------------------------------------------------------------------------------|----------------------------------------------------------------------------------------------------|----------------------------------------------------------------------------------------------------|----------------------------------------------------------------------------------------------------|----------------------------------------------------------------------------------------------------|----------------------------------------------------------------------------------------------------|----------------------------------------------------------------------------------------------------|
|            | Udskriv                                       | Send e-ma                                                                                                    | ail                                                                                                    | Dan fil til Nets                                                                                                    | Send                                                                                                    | fil til Nets                                                                                                    | Opdater kladde                                                                                                    |                                                                                                    |
| Konto      | Navn                                          |                                                                                                    |                                                                                                    |                                                                                                    | Beløb                                                                                                    |                                                                                                    | Antal                                                                                                    |                                                                                                    |
| 1002       | Torveg                                        | Torvegrønt ApS                                                                                                    |                                                                                                    |                                                                                                    |                                                                                                    | 4.902,0                                                                                                    | 00                                                                                                    | 2                                                                                                    |
| 1004       | Tulipan                                       | Tulipanen                                                                                                    |                                                                                                    |                                                                                                    |                                                                                                    | 6.762,0                                                                                                    | )0                                                                                                    | 2                                                                                                    |
| 1002       | Torveg                                        | rønt ApS                                                                                                    |                                                                                                    |                                                                                                    |                                                                                                    | 2.100,0                                                                                                    | )0                                                                                                    | 1                                                                                                    |
| 019 1002 1 |                                               | Torvegrønt ApS                                                                                                    |                                                                                                    |                                                                                                    |                                                                                                    | 1.072,0                                                                                                    | )0                                                                                                    | 2                                                                                                    |
| 1004 T     |                                               | en                                                                                                    |                                                                                                    |                                                                                                    |                                                                                                    | 16.850,9                                                                                                    | 50                                                                                                    | 2                                                                                                    |
|            | Konto<br>1002<br>1004<br>1002<br>1002<br>1002 | Send til PBS       Udskriv       Konto     Navn       1002     Torveg       1004     Tulipan       1002     Torveg       1002     Torveg       1004     Tulipan       1002     Torveg       1004     Tulipan       1002     Torveg       1004     Tulipan | Send til PBS       Udskriv     Send e-me       Konto     Navn       1002     Torvegrønt ApS       1004     Tulipanen       1002     Torvegrønt ApS       1002     Torvegrønt ApS       1002     Torvegrønt ApS       1004     Tulipanen | Send til PBS       Udskriv     Send e-mail       Konto     Navn       1002     Torvegrønt ApS       1004     Tulipanen       1002     Torvegrønt ApS       1002     Torvegrønt ApS       1002     Torvegrønt ApS       1002     Torvegrønt ApS       1002     Torvegrønt ApS       1004     Tulipanen | Send til PBS       Udskriv     Send e-mail     Dan fil til Nets       Konto     Navn     Dan fil til Nets       1002     Torvegrønt ApS     1004       1002     Torvegrønt ApS     1002       1002     Torvegrønt ApS     1002       1002     Torvegrønt ApS     1002       1002     Torvegrønt ApS     1004       1004     Tulipanen     1005 | Send til PBS       Udskriv     Send e-mail     Dan fil til Nets     Send e       Konto     Navn     Beløb       1002     Torvegrønt ApS     6       1004     Tulipanen     6       1002     Torvegrønt ApS     6       1002     Torvegrønt ApS     6       1002     Torvegrønt ApS     6       1004     Tulipanen     6       1004     Tulipanen     6 | Send til PBS       Udskriv     Send e-mail     Dan fil til Nets     Send fil til Nets       Konto     Navn     Beløb       1002     Torvegrønt ApS     4.902,0       1004     Tulipanen     6.762,0       1002     Torvegrønt ApS     2.100,0       1002     Torvegrønt ApS     1.072,0       1002     Torvegrønt ApS     1.072,0       1004     Tulipanen     1.6850,5 | Send til PBS       Udskriv     Send e-mail     Dan fil til Nets     Send fil til Nets     Opdater kladde       Konto     Navn     Beløb     Antal       1002     Torvegrønt ApS     4.902,00       1004     Tulipanen     6.762,00       1002     Torvegrønt ApS     2.100,00       1002     Torvegrønt ApS     1.072,00       1004     Tulipanen     16.850,50 |

| Bekræft |                                | $\times$ |
|---------|--------------------------------|----------|
| 1       | Send opkrævnings fil til Nets. |          |
|         | <u>J</u> a <u>N</u> ej         |          |

### Send til Nets

Denne knap kalder Nets's Postkasse program, hvor forsendelse af filen foretages. Se vejledning i forsendelse af filer til/fra Nets.

Når der er sendt en fil til Nets, så efter 1-2 minutter sender Nets 2 filer retur. Den ene fil starter med Txxxx og indeholder en kort besked om forsendelsen er ok. Denne fil kan bare åbnes. Den næste og vigtigste fil starter med Vxxxxx og indeholder en beskrivelse om hvordan forsendelsen er gået, om der er fejl m.v. Denne fil kan også åbnes og udskrives direkte i Nets postkasse.

Bemærk! Filer der starter med Dxxxx skal altid gemmes og må IKKE åbnes i Internet browseren.

### **Opdater kladde**

Når forsendelsen af filen er ok, skal kladden opdateres, således at opkrævningerne bogføres på de enkelte kunder og kladden tømmes, så den er klar til næste opkrævning.

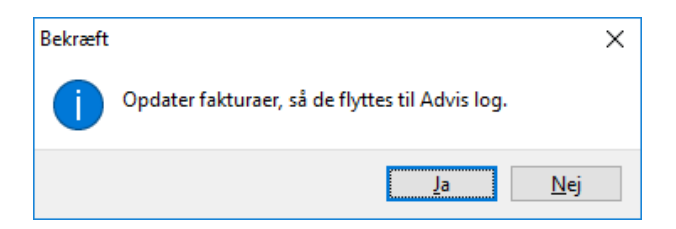

Vælges JA opdateres kladden og posterne kan herefter findes på kunderne under fanen Kontoudtog og historik.

### Knappen Opdater kladde er inaktiv.

Hvis der er skiftet væk fra **Send til Nets** fanen og der vendes tilbage for at opdatere kladden, så kan knappen **Opdater kladde** være inaktiv. For at aktivere knappen trykkes der på knappen **Beregn data** og **Dan fil til Nets** igen UDEN at sende den.

Fanen Kunder/Kontoudtog med de bogførte poster summeret som de data der er sendt til Nets.

| LS DDB DATA    | ApS                      |                  |                     |       |                                                   |          |                       |              |          |            |            |      |     | -      |          | ×        |
|----------------|--------------------------|------------------|---------------------|-------|---------------------------------------------------|----------|-----------------------|--------------|----------|------------|------------|------|-----|--------|----------|----------|
| Arsiut program | m <u>U</u> aski<br>ogram | ntter <u>i</u> r | nport/Ekspor<br>Kun | der   | sterne programmer <u>S</u> ikkerne<br>Send aftale | r Indtas | w<br>tog send i       | opkrævninge  | Modtag   | aftaler og | indbetalii | nger |     | Tilpa: | ning     |          |
|                |                          |                  | < F4 =              | Søg F | 7 = Forrige F8 = Næste                            |          |                       |              |          |            | I          | 4    | • • | + -    | •        | ××       |
| Navn & adres   | se                       |                  |                     |       |                                                   | Tele     | fon, e-mail           | m.v.         |          |            |            |      |     |        |          |          |
| Kundenr        | 1002                     |                  |                     |       |                                                   | Tele     | fon                   |              |          |            |            |      |     |        |          |          |
| Navn           | Torveg                   | rønt ApS         |                     |       |                                                   | Tele     | fax                   |              |          |            |            |      |     |        |          |          |
| Adresse 1      | Nygade                   | 999              |                     |       |                                                   | Mob      | i 1                   | 1223344      |          |            |            |      |     |        |          |          |
| Adresse 2      |                          |                  |                     |       |                                                   | E-ma     | ail İF                | o@ddb∙data.c | k        |            |            |      |     | 🗹 e-i  | nail adv | risering |
| Postnr / by    | 4200                     | Slagel           | se                  |       |                                                   | WWW      | , [                   |              |          |            |            |      |     |        |          |          |
| PBS oplysning  | ger                      |                  |                     |       |                                                   | Nota     | ł                     |              |          |            |            |      |     |        |          |          |
| Registrerings  | & KontoNr                | 9991             |                     | 36203 | 37913                                             | Husk     | at de ikke<br>måneden | e må opkræve | \$       |            |            |      |     |        |          | ^        |
| CVR nummer     |                          | 0014919          | 5                   |       |                                                   | Ter at   | manoach               |              |          |            |            |      |     |        |          |          |
| PBS Status     |                          | Aktiv, fa        | akturaer send       | es    | ~                                                 |          |                       |              |          |            |            |      |     |        |          |          |
| Sidste PBS ha  | andling                  | Indbetalin       | ng er opdateret.    |       |                                                   |          |                       |              |          |            |            |      |     |        |          | ~        |
| Kont           | oudtog                   |                  | Historii            |       | Email log                                         | Alle kur | nder oversi           | iqt          |          |            |            |      |     |        |          |          |
|                |                          |                  |                     |       | _                                                 |          |                       |              |          |            | 14         | < ▶  | ·   | + -    | <b></b>  | × ×      |
| Dato           | Forfa                    | ald              | Bilag               | T     | ekst                                              |          | Beløb                 |              | Udlignet | Export     | 1          |      |     |        |          | ^        |
| 06.05.2019     | 07.0                     | 5.2019           |                     | 25 P  | 3S opkrævning.                                    |          |                       | 4.902,00     |          |            |            |      |     |        |          |          |
| 06.05.2019     | 08.0                     | 5.2019<br>6.2019 |                     | 25 P  | 35 opkrævning.<br>29 opkrævning                   |          | -                     | 2.100,00     |          | <u> </u>   |            |      |     |        |          |          |
| 100.00.2013    | 10.0                     | 0.2010           |                     | 2511  | oo opkrasivning.                                  |          |                       | 1.012,00     |          |            |            |      |     |        |          |          |
|                |                          |                  |                     |       |                                                   |          |                       |              |          |            |            |      |     |        |          |          |
|                |                          |                  |                     |       |                                                   |          |                       |              |          |            |            |      |     |        |          |          |
|                |                          |                  |                     |       |                                                   |          |                       |              |          |            |            |      |     |        |          |          |
|                |                          |                  |                     |       |                                                   |          |                       |              |          |            |            |      |     |        |          |          |
|                |                          |                  |                     |       |                                                   |          |                       |              |          |            |            |      |     |        |          |          |
|                |                          |                  |                     |       |                                                   |          |                       |              |          |            |            |      |     |        |          |          |
|                |                          |                  |                     |       |                                                   |          |                       | 8.074,00     |          |            |            |      |     |        |          | ~        |
| Licens: DDB D/ | ATA ApS                  |                  |                     | Dato: | 06.05.2019                                        |          |                       |              |          |            |            |      |     |        |          |          |

Kunder/Historik viser de enkelte poster der er indtastet i kladden.

| FIU             | gram           | Kund                  | er                                | Send aftaler | Indtast og s        | end opkrævninger | Modtag aftaler og | indbetalinger | Tilpası         | ning          |
|-----------------|----------------|-----------------------|-----------------------------------|--------------|---------------------|------------------|-------------------|---------------|-----------------|---------------|
|                 |                | < F4 = 9              | løg F7 = Forrige I                | F8 = Næste   |                     |                  |                   |               | <b>&gt;</b> + = | <u> </u>      |
| avn & adress    | e              |                       |                                   |              | Telefon, e          | -mail m.v.       |                   |               |                 |               |
| Cundenr         | 1002           |                       |                                   |              | Telefon             |                  |                   |               |                 |               |
| lavn            | Torvegrønt     | ApS                   |                                   |              | Telefax             |                  |                   |               |                 |               |
| Adresse 1       | Nygade 999     |                       |                                   |              | Mobil               | 11223344         |                   |               |                 |               |
| Adresse 2       |                |                       |                                   |              | E-mail              | jp@ddb-data.dk   |                   |               | ⊡ e-m           | ail adviserin |
| Postor / bu     | 4200           | lagelse               |                                   |              | IABARA              |                  |                   |               |                 |               |
|                 |                |                       |                                   |              |                     |                  |                   |               |                 |               |
| 'BS oplysning   | ier            |                       | 00007010                          |              | Notat<br>Husk at de | ikke må opkraves |                   |               |                 |               |
| registrerings o | × Nontoinr 998 | 3                     | 362037913                         |              | først i måne        | eden.            |                   |               |                 |               |
| WR nummer       | 001            | 49195                 |                                   |              |                     |                  |                   |               |                 |               |
| PBS Status      | Ak             | iv, fakturaer send    | es v                              |              |                     |                  |                   |               |                 |               |
| idste PBS ha    | ndling Ind     | etaling er opdateret. |                                   |              |                     |                  |                   |               |                 |               |
|                 |                |                       |                                   |              | _                   |                  |                   |               |                 |               |
| Konto           | oudtog         | Historik              |                                   | Email log    | Alle kunder o       | versigt          |                   |               |                 |               |
|                 |                |                       |                                   |              |                     |                  |                   | ◀ ►           | ⊳i <b>+</b> =   | ▲ ✓           |
| Dato            | Forfald        | Bilag                 | Tekst                             |              | Be                  | løb L            | Jdlignet Export   |               |                 |               |
| 06.05.2019      | 07.05.201      | 9                     | 25 PBS opkrævn                    | ing.         |                     | 4.902,00         |                   |               |                 |               |
| 06.05.2019      | 08.05.20       | 9                     | 25 PBS opkrævn<br>25 DDC anlureum | ing.         |                     | 2.100,00         |                   |               |                 |               |
| 100 0E 2010     | 11210121       | a                     | 211 E D D 1008 (2+2)(1)           | 17101        |                     | 1 117 2 100      |                   |               |                 |               |

## Modtag aftaler og indbetalinger

| _                    |            | _              |              | _             |                 |                           |                   |                    |       |        |   |
|----------------------|------------|----------------|--------------|---------------|-----------------|---------------------------|-------------------|--------------------|-------|--------|---|
| င္ဖန္ရွိ DDB DATA Ap | s          |                |              |               |                 |                           |                   |                    | _     |        | × |
| Afslut program       | Udskrifter | Import/Eksport | Eksterne pro | ogrammer Sikk | erhedskopiering | www                       |                   |                    |       |        |   |
| Progra               | m          | Kund           | er           | Send a        | aftaler I       | ndtast og send opkrævning | ger Modtag aftale | r og indbetalinger | Tilpa | asning |   |
| Hont filor fra I     | late       | Ehd filor      | Indiana (    | filor         | Udekriv         | Ondrive landes            |                   |                    |       |        |   |
| Henciner Ita i       | vets       | Flyt filei     | Indiæs i     | lilei         | OUSKIW          | Opdater kunder            |                   |                    |       |        |   |
|                      |            |                |              |               | Statu           | \$                        |                   |                    |       |        |   |
| Konto                | Tekst      |                |              |               | Status          | Beløb                     | Dato              | Klokken            |       |        | ^ |
|                      |            |                |              |               |                 |                           |                   |                    |       |        |   |

### Knapperne

### Hent filer fra Nets

Først hentes filerne fra Nets med Postkasse programmet fra Nets. Filerne gemmes ved at trykke på de enkelte filer, så de gemmes. Det er vigtigt, at vente på at filen er gemt, normalt vises en blå ring på filen i bunden af browseren, når den er væk, er filen gemt.

Det anbefales at benytte Google Chrome som browser.

Der er flere muligheder at gemme filer på, her er 2 af dem:

**1).** Der trykkes på den enkelte Dxxxx fil, den hentes og vises i bundlinjen af browseren. Her højre klikkes og der vælges **Gem som**, filen gemmes herefter i LSPBS mappen der hedder PBSFiler\Modtag. Hvis filen ikke kan gemmes på denne måde, kan man åbne en stifinder og gå ind i modtag mappen, og

derefter trække filerne over i denne mappe.

Det er "desværre" forskelligt fra browser og Windows version.

**2.)** Det nemmeste er at sætte LS-PBS til at overføre filerne fra den lokale Download mappe. I Tilpasning/Nets oplysninger kan man sætte stien til Download mappen, og derefter flytte dem til Modtag mappen.

### Se afsnit om Tilpasning/Nets oplysninger.

Det er vigtigt at ALLE filer fra Nets gemmes i den valgte mappe, da det kan være næsten umuligt at styre, hvad der er indlæst, hvis der ikke er faste regler for filhåndteringen.

Det er frit, hvor man vil placere filerne, men vigtigt at samle dem, så overblikket ikke mistes. Det er ALLE filer, der starter med **D**xxxxx, der skal gemmes. De må IKKE åbnes på Nets's hjemmeside/Postkasse.

Alle andre filer fra Nets kan også gemmes i mappen og åbnes via LS-PBS.

### **Flyt filer**

| and program was     | under uniporte enabore | eroscerne programma                             | a onnenneassoprenng      |                                  |                 |                      |   |           |   |   |
|---------------------|------------------------|-------------------------------------------------|--------------------------|----------------------------------|-----------------|----------------------|---|-----------|---|---|
| Program             | Kund                   | er                                              | Send aftaler             | Indtast og send opkrævning       | ger Modtag afta | ler og indbetalinger |   | Tilpasnin | g |   |
| Hent filer fra Nets | Flyt filer             | Indlæs filer                                    | Udskriv                  | Opdater kunder                   |                 |                      |   |           |   |   |
|                     |                        |                                                 | Sta                      | us                               |                 |                      |   |           |   |   |
| Konto Tel           | kst ,                  |                                                 | Status                   | Beløb                            | Dato            | Klokken              |   |           |   | ~ |
| <u>&gt;</u>         | 🗜 Fil kopiering 🗸      |                                                 | ·                        | ·                                |                 |                      | _ |           | × |   |
|                     | Vis filer              | D12345378.LS1<br>D12345622.LS2<br>D12345678 LS2 | 06.05.2019<br>06.05.2019 | 19:31:32<br>19:31:52<br>19:32:01 |                 |                      |   |           |   |   |
|                     | Kopierer filer         | D12345679.LS1<br>D32133332.LS1                  | 06.05.2019               | 19:32:07<br>19:32:17             |                 |                      |   |           |   |   |
|                     | Slet filer             | D53453235.LS1                                   | 06.05.2019               | 19:32:35                         |                 |                      |   |           |   |   |
|                     | Luk vindue             |                                                 |                          |                                  |                 |                      |   |           |   |   |
|                     |                        |                                                 |                          |                                  |                 |                      |   |           |   |   |
|                     |                        |                                                 |                          |                                  |                 |                      |   |           |   |   |
|                     |                        |                                                 |                          |                                  |                 |                      |   |           |   |   |
|                     |                        |                                                 |                          |                                  |                 |                      |   |           |   |   |
|                     |                        |                                                 |                          |                                  |                 |                      |   |           |   |   |
|                     | 1                      |                                                 |                          | I                                |                 |                      |   |           |   |   |

Trykkes på knappen Flyt filer, åbnes dette skærmbillede.

### Vis filer

Denne knap viser filer, der er hentet fra Nets postkasse og automatisk gemt i bruger/download mappen.

### **Kopier filer**

Denne knap flytter filerne til mappen for Modtagne filer, som efterfølgende indlæses i kladden.

### Slet filer

Denne knap sletter filerne der vises i listen, så de ikke kopieres med næste gang der hentes filer fra Nets.

### Luk vindue

Der vendes tilbage til kladden, hvor filerne indlæses en ad gangen.

### Indlæs filer

Når alle filerne er hentet, skal de kontrolleres og opdateres. Der er 3 typer filer, som der kan modtages:

VXXXXX

Dxxxxx

DXXXXX

TXXXXX

- 1. Informationsfiler/Kvittering
- 2. Aftale oplysninger
- 3. Indbetalinger
- 4. Transaktion kvittering
- Kan åbnes med NotaPad i browseren Skal gemmes i modtag mappen Skal gemmes i modtag mappen Kan åbnes med NotaPad i browseren

xxxxx er et fortløbende nummer.

Tryk på knappen Indlæs filer og skift til mappen PBSFiler\Modtag, hvis den ikke vises.

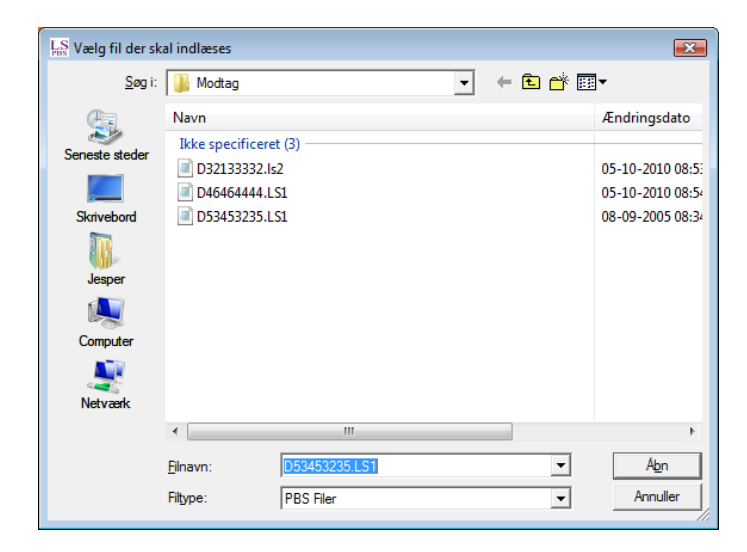

Når filerne vælges så vil der være en kontrol på, at Indbetalings og aftale filer er indlæst tidligere. Der kommer denne advarsel, hvor man kan vælge at fortsætte eller afbryde.

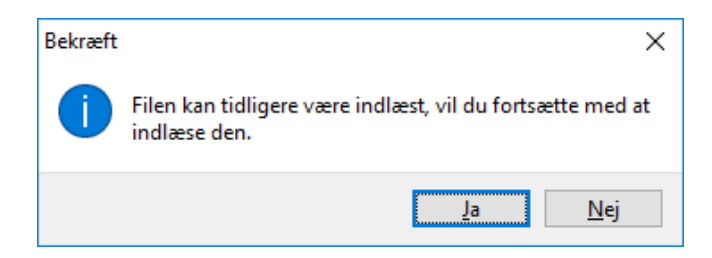

## Eksempel på informationsfil.

| LS DDB DATA ApS           |                        |                                                   |                              |                                 | _     |        | ×  |
|---------------------------|------------------------|---------------------------------------------------|------------------------------|---------------------------------|-------|--------|----|
| Afslut program Udskrifter | Import/Eksport Eksterr | e programmer <u>S</u> ikkerhedsko<br>Send aftaler | piering www                  | Modtag aftaler og indbetalinger | Tiloa | enina  |    |
| riogram                   | Kander                 | Jena akaler                                       | indiast og send opkrævninger |                                 | 1 npe | isning |    |
| Hent filer fra Nets       | Flyt filer Ind         | læs filer Udskriv                                 | Opdater kunder               |                                 |       |        |    |
|                           |                        | Filen indeholder                                  | kvittering eller anmærkning  |                                 |       |        |    |
|                           |                        |                                                   |                              |                                 |       |        |    |
|                           |                        |                                                   |                              |                                 |       |        |    |
|                           |                        |                                                   |                              |                                 |       |        |    |
|                           |                        |                                                   |                              |                                 |       |        |    |
|                           |                        |                                                   |                              |                                 |       |        |    |
|                           |                        |                                                   |                              |                                 |       |        |    |
|                           |                        |                                                   |                              |                                 |       |        |    |
|                           |                        |                                                   |                              |                                 |       |        |    |
|                           |                        |                                                   |                              |                                 |       |        |    |
| Kvittering for beta       | lingsoplysninger.      |                                                   |                              |                                 |       |        | ^  |
| Antal til/afgange:        | 0                      |                                                   |                              |                                 |       |        |    |
| Betalingsdato: 10         | 11002                  |                                                   |                              |                                 |       |        |    |
| Antal debitor træk:       | 14                     |                                                   |                              |                                 |       |        |    |
| Opkrævningsbeiøb ia       | ttoloon: 1             |                                                   |                              |                                 |       |        |    |
| Inderttelsesbelgb i       | ⇒l+· 12500 00          |                                                   |                              |                                 |       |        |    |
| INGSCOULSESDEIDD I        |                        |                                                   |                              |                                 |       |        |    |
|                           |                        |                                                   |                              |                                 |       |        |    |
|                           |                        |                                                   |                              |                                 |       |        |    |
|                           |                        |                                                   |                              |                                 |       |        |    |
| L                         |                        |                                                   |                              |                                 |       |        | Υ. |
|                           |                        |                                                   |                              |                                 |       |        |    |
| Licens: DDB DATA ApS      | Dato: 06.              | 05.2019                                           |                              |                                 |       |        |    |

Ved at trykke på knappen Udskriv kan man gemme informationen på print.

### Eksempel på aftaler

| Afslut program | <u>U</u> dskrifter <u>I</u> mport/Ekspor | t <u>E</u> ksterne programr | ner <u>S</u> ikkerhedskopieri | ng <u>w</u> ww           |                |                         |      |        | ^ |
|----------------|------------------------------------------|-----------------------------|-------------------------------|--------------------------|----------------|-------------------------|------|--------|---|
| Progra         | am Kun                                   | nder                        | Send aftaler                  | Indtast og send opkrævni | inger Modtag a | ftaler og indbetalinger | Tilp | asning |   |
| Hent filer fra | Nets Flyt filer                          | Indlæs filer                | Udskriv                       | Opdater kunder           |                |                         |      |        |   |
|                |                                          |                             | Filen indehol                 | der PBS aftaler.         |                |                         |      |        |   |
| Konto          | Tekst                                    |                             | Status                        | Beløb                    | Dato           | Klokken                 |      |        | / |
| 1001           | Gartner kompagniet                       |                             | TILGANG                       | 0,0                      | 00 06.05.2019  | 19:20:27                |      |        | _ |
| 1002           | Torvegrønt ApS                           |                             | TILGANG                       | 0,0                      | 00 06.05.2019  | 19:20:27                |      |        |   |
| 1003           | Blomster hjørnet                         |                             | TILGANG                       | 0,0                      | 00 06.05.2019  | 19:20:27                |      |        |   |
| 1004           | Tulipanen                                |                             | TILGANG                       | 0,0                      | 00 06.05.2019  | 19:20:27                |      |        |   |
| 1005           | Blomster og Grønt                        |                             | TILGANG                       | 0,0                      | 00 06.05.2019  | 19:20:27                |      |        |   |
| 1006           | Grønt og blomster                        |                             | TILGANG                       | 0,0                      | 00 06.05.2019  | 19:20:27                |      |        |   |
| 1007           | Blomster ApS                             |                             | TILGANG                       | 0,0                      | 00 06.05.2019  | 19:20:27                |      |        |   |
| 1008           | P. Olsen                                 |                             | TILGANG                       | 0,0                      | 00 06.05.2019  | 19:20:27                |      |        |   |
| 1009           | A. Madsen                                |                             | TILGANG                       | 0,0                      | 00 06.05.2019  | 19:20:27                |      |        |   |
| 1010           | U. Olsen                                 |                             | TILGANG                       | 0,0                      | 00 06.05.2019  | 19:20:27                |      |        |   |
| 1011           | S. jensen                                |                             | TILGANG                       | 0,0                      | 00 06.05.2019  | 19:20:27                |      |        |   |
| 1012           | W. H. Sørensen                           |                             | TILGANG                       | 0,0                      | 00 06.05.2019  | 19:20:27                |      |        |   |
| 1013           | 0. Poulsen                               |                             | TILGANG                       | 0,0                      | 00 06.05.2019  | 19:20:27                |      |        |   |
| 1014           | A. S. V. Mortensen                       |                             | TILGANG                       | 0,0                      | 00 06.05.2019  | 19:20:27                |      |        |   |
| 1015           | Viggo Knudsen og Søn                     |                             | TILGANG                       | 0,0                      | 00 06.05.2019  | 19:20:27                |      |        |   |
|                |                                          |                             |                               |                          |                |                         |      |        |   |
|                | A A_C                                    |                             |                               |                          |                |                         |      |        |   |

Aftalerne kan udskrives ved tryk på Udskriv knappen.

### Opdater kunder

Trykkes på denne knap, opdateres de enkelte kunder med den status der er vist i kolonnen Status.

Ved indlæsning af aftaler er alle kunderne på forhånd oprettet i LS-PBS og aftale oprettelsen er sendt fra LS-PBS til Nets.

Hvis en aftale er oprettet via Bank eller hjemmeside, kender LSPBS ikke kundens navn og den sendes ikke med fra Nets.

Debitor er ikke fundet, når der trykkes på Opdater knappen, bliver denne konto oprettet automatisk i kundekartoteket.

| -Navn & adress  |                             |
|-----------------|-----------------------------|
| Kundenr         | 1012                        |
| Navn            | AUTOMATISK OPRETTET         |
| Adresse 1       |                             |
| Adresse 2       |                             |
| Postnr / by     | 2500 Valby                  |
| -PBS oplysninge | er                          |
| Registrerings & | KontoNr                     |
| CVR nummer      |                             |
| PBS Status      | Aktiv, fakturaer sendes 🛛 🗸 |
|                 | r                           |

Navnet er udfyldt med AUTOMATISK OPRETTET og skal herefter rettes manuelt. Tryk på Rette knappen, ret navn og evt. andre oplysninger og godkend med (V) Godkend knappen.

### Eksempel på Indbetalinger

Når filen indeholder indbetalinger vises de således.

|       |                      | Filen indeholder Pl | 85 indbetalinger. |
|-------|----------------------|---------------------|-------------------|
| Konto | Tekst                | Status              | Beløb             |
| 1001  | Gartner kompagniet   | INDBETALT           | 8.333,00 (        |
| 1002  | Torvegrønt ApS       | INDBETALT           | 8.444,00          |
| 1003  | Blomster hjørnet     | INDBETALT           | 8.555,00 (        |
| 1004  | Tulipanen            | AFMELDT             | -9,999,25 (       |
| 1005  | Blomster og Grønt    | INDBETALT           | 12.277,00         |
| 1006  | Grønt og blomster    | INDBETALT           | 6.411,12          |
| 1007  | Blomster ApS         | AFMELDT             | -7.111,00 (       |
| 1008  | P. Olsen             | INDBETALT           | 8.000,36 (        |
| 1009  | A. Madsen            | INDBETALT           | 2.222,22          |
| 1010  | U. Olsen             | INDBETALT           | 3.654,23 (        |
| 1011  | S. jensen            | INDBETALT           | 9,999,00 (        |
| 1012  | W. H. Sørensen       | INDBETALT           | 211,00 (          |
| 1013  | 0. Poulsen           | INDBETALT           | 951,00 (          |
| 1014  | A, S, V, Mortensen   | UDBETALT            | -12.500,00        |
| 1015  | Viggo Knudsen og Søn | INDBETALT           | 5.000,00          |

Denne liste kan også udskrives, det anbefales at gøre dette til bogholderiet.

I Status kolonnen vises, hvilke type transaktion, der er indlæst.

- INDBETALT Beløbet er indsat på den konto, der er aftalt med Nets.
- UDBETALT Beløbet er udbetalt fra den konto, der er aftalt med Nets.
- AFMELDT Aftalen er AFMELDT fra kunden eller bankens side og beløbet kan være tilbageført. Kontroller med kontoudtog/Nets.

### Udskriv

Denne knap udskriver de data der er vist kladden.

### DDB DATA ApS

Dato 07.05.2019

### Betalinger der er modtaget fra Nets

| Status    | Dato       | Konto       | Tekst                | Beløb      |  |
|-----------|------------|-------------|----------------------|------------|--|
|           |            | 1004        | Tulipanen            | -9.999,25  |  |
|           | 06-10-2010 | 1007        | Blomster ApS         | -7.111,00  |  |
| AFINELUT  |            |             | Total                | -17.110,25 |  |
|           |            | Tot         | al                   | -17.110,25 |  |
|           |            | 1001        | Gartner kompagniet   | 8.333,00   |  |
|           |            | 1002        | Torvegrønt ApS       | 8.444,00   |  |
|           |            | 1003        | Blomster hjørnet     | 8.555,00   |  |
|           |            | 1005        | Blomster og Grønt    | 12.277,00  |  |
|           |            | 1006        | Grønt og blomster    | 6.411,12   |  |
| INDBETALT |            | 1008        | P. Olsen             | 8.000,36   |  |
|           | 06-10-2010 | 1009        | A. Madsen            | 2.222,22   |  |
|           |            | 1010        | U. Olsen             | 3.654,23   |  |
|           |            | 1011        | S. jensen            | 9.999,00   |  |
|           |            | 1012        | AUTOMATISK OPRETTET  | 211,00     |  |
|           |            | 1013        | O. Poulsen           | 951,00     |  |
|           |            | 1015        | Viggo Knudsen og Søn | 5.000,00   |  |
|           |            |             | Total                | 74.057,93  |  |
|           |            | Total       |                      |            |  |
|           | 06-10-2010 | 1014        | A. S. V. Mortensen   | -12.500,00 |  |
| UDBETALT  | 00-10-2010 |             | Total                | -12.500,00 |  |
|           |            | Tot         | al                   | -12.500,00 |  |
|           | (          | Grand Total |                      | 44.447,68  |  |

### Opdater kunder

Når der trykkes på knappen Opdater kunder, bogføres de enkelte poster på kunderne.

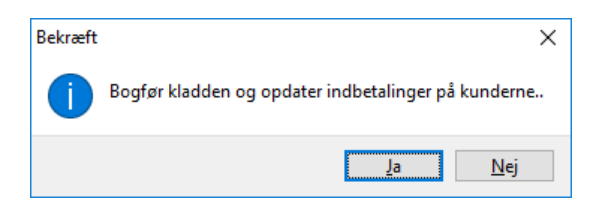

Efter opdateringen kommer en meddelelse, hvis der er fejl i en eller flere poster.

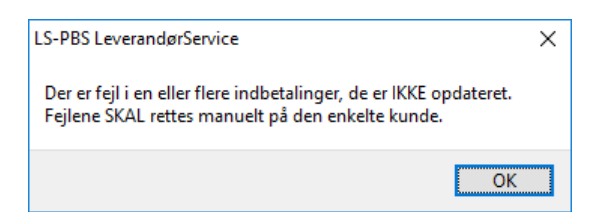

| LS-PBS LeverandørService               | Х  |
|----------------------------------------|----|
| Opdatering af indbetalinger er færdig. |    |
|                                        | ОК |

Kladden viser herefter status på de enkelte poster.

Der vises OK eller en fejl tekst. Poster med fejl skal behandles manuelt.

| Program         Kunder         Send altaler         Indiast og send opkævninger         Modlag aftaler og indbetalinger         Tilpesning           Inter filler fra Nets         Fyt filer         Indlæs file         Udskriv         Opdater kunder           Filer indeholder PBS indbetalinger.           Filer indeholder PBS indbetalinger.           Konto         Tekst         Beløb         Dato         Klokken           0K - OPDATERET         8.330.00 66.10.2010         19.42.18           0K - OPDATERET         8.440.00 66.10.2010         19.42.18           0K - OPDATERET         8.955.00 66.10.2010         19.42.18           0K - OPDATERET         8.955.00 66.10.2010         19.42.18           KKE OK *** Tulipanen         A'MELDT         -9.99.25 06.10.2010         19.42.18           1006         Gravet         OK - OPDATERET         6.411.20         0.42.18           OK - OPDATERET         0.61.0210         19.42.18           1000 OK - 0PDATERET         2.22.22.00         0.61.0210         19.42.18           100 OK - 0PDATERET         2.22.22.00         0.01.0210         19.42.18           100 OK - OPDATERET         2.22.22.00         0.01.02                                                                                  | ut program      | <u>U</u> dskrifter | <u>I</u> mport/Eksport | <u>E</u> ksterne programme | r <u>S</u> ikkerhedskopiering | www                       |                |                       |       |        |   |
|----------------------------------------------------------------------------------------------------|-----------------|--------------------|------------------------|----------------------------|-------------------------------|---------------------------|----------------|-----------------------|-------|--------|---|
| Indian         Udskriv         Opdater kunder           Filen indeholder PBS indbetalinger.           Status         Beløb         Dato         Klokken           1001         Gartner kompagniet         OK - OPDATERET         8.444.00         06.10.2010         19.42.18           1002         Torvegneri ApS         OK - OPDATERET         8.444.00         06.10.2010         19.42.18           1003         Blomster hjumet         OK - OPDATERET         8.450.00         06.10.2010         19.42.18           1004         *** IKKE OK *** Tulipanen         AFMELDT         -9.939.25         06.10.2010         19.42.18           1005         Blomster gGrant         OK - OPDATERET         6.411.02.010         19.42.18           1006         Grent og blomster         OK - OPDATERET         6.411.02.010         19.42.18           1006         Simoter Marken         OK - OPDATERET         6.411.02.010         19.42.18           1007         *** IKKE OK *** Blomster ApS         AFMELDT         -7.111.00         106.10.2010         19.42.18           1007         Simen         Blomster hjomen         OK - OPDATERET         2.82.22.22.26         10.2010         19.42.18           1009         A. Madsen         OK - OPDATERET               | Progra          | m                  | Kunde                  | er                         | Send aftaler                  | ndtast og send opkrævning | ger Modtag aft | aler og indbetalinger | Tilpa | asning |   |
| Filen indeholder PBS indbetalinger.           Conto         Tekst         Dato         Klokken           001         Gatner kompagniet         DK · OPDATERET         8.333.00         06.10.2010         19.42.18           002         Torvegent ApS         OK · OPDATERET         8.444.00         06.10.2010         19.42.18           003         Blomster igment         OK · OPDATERET         8.955.00         61.0.2010         19.42.18           004         *** IKKE OK *** Tulipanen         AFMELDT         -9.939.25         06.10.2010         19.42.18           005         Blomster igment         OK · OPDATERET         12.277.00         06.10.2010         19.42.18           006         Grent og blomster         OK · OPDATERET         64.11.12         06.10.2010         19.42.18           007         *** IKKE OK *** Blomster ApS         AFMELDT         -7.111.00         06.10.2010         19.42.18           008         P. Olsen         OK · OPDATERET         2.222         06.10.2010         19.42.18           010         U. Olsen         OK · OPDATERET         2.222         06.10.2010         19.42.18           011         S. pinsen         OK · OPDATERET         2.939.00         06.10.2010         19.42.18                      | ent filer fra N | Vets               | Flyt filer             | Indlæs filer               | Udskriv                       | Opdater kunder            |                |                       |       |        |   |
| Onto         Tekst         Status         Beløb         Dato         Klokken           001         Gattrer kompagniet         OK - OPDATERET         8.333.00 06.10.2010         19.42.18           002         Torvegent ApS         OK - OPDATERET         8.444.00 66.10.2010         19.42.18           003         Blomster higmet         OK - OPDATERET         8.655.00 (6.10.2010         19.42.18           004                                                                                                    |                 |                    |                        |                            | Filen indeholder PB           | 5 indbetalinger.          |                |                       |       |        |   |
| OD1         Gather kompagniet         OK - OPDATERET         8.333,00         06.10.2010         19.4218           002         Torvegrent Ap5         OK - OPDATERET         8.444,00         06.10.2010         19.4218           003         Blomster hjørnet         OK - OPDATERET         8.455,000         06.10.2010         19.4218           004         *** IKKE OK *** Tulipanen         AFMELDT         -9.999,25         06.10.2010         19.4218           005         Blomster og Grønt         OK - OPDATERET         12.277,00         06.10.2010         19.4218           006         Grønt og blomster         OK - OPDATERET         12.277,00         06.10.2010         19.4218           007         *** IKKE OK *** Blomster ApS         AFMELDT         -7.111,00         06.10.2010         19.4218           008         P. Olsen         OK - OPDATERET         8.000,36         06.10.2010         19.4218           010         U. Dlsen         OK - OPDATERET         3.600,610.2010         19.4218           011         S. jensen         OK - OPDATERET         9.999,00         06.10.2010         19.4218           013         O. Poulsen         OK - OPDATERET         21.000         06.10.2010         19.4218           013         O. Poul | onto            | Tekst              |                        |                            | Status                        | Beløb                     | Dato           | Klokken               |       |        |   |
| 102         Torvegrent ApS         0K - OPDATERET         8.444,00         06.10.2010         19.42.18           03         Blomster hjørnet         0K - OPDATERET         8.555,00         06.10.2010         19.42.18           04         *** IKKE 0K *** Tulipanen         AFMELDT         9.999,25         06.10.2010         19.42.18           05         Blomster og Grant         0K - OPDATERET         12.277,00         06.10.2010         19.42.18           06         Grant og blomster         0K - OPDATERET         6.411,12         06.10.2010         19.42.18           07         *** IKKE 0K *** Blomster ApS         AFMELDT         -7.111,00         06.10.2010         19.42.18           08         P. Olsen         0K - OPDATERET         8.00.36         06.10.2010         19.42.18           09         A Madsen         0K - OPDATERET         2.222.22         06.10.2010         19.42.18           10         U. Olsen         0K - OPDATERET         3.99.00         06.10.2010         19.42.18           11         S. jensen         0K - OPDATERET         9.99.00         06.10.2010         19.42.18           12         AUTOMATISK OPRETTET         0K - OPDATERET         9.99.00         06.10.2010         19.42.18           13         | 101             | Gartner k          | ompagniet              |                            | OK - OPDATERET                | 8.333,00                  | 06.10.2010     | 19:42:18              |       |        | _ |
| 03         Blomster hjørnet         0K · OPDATERET         8.555,00         06.10.2010         19:42:18           04         *** IKKE 0K *** Tulipanen         AFMELDT         -9.999,25         06.10.2010         19:42:18           05         Blomster og Grant         0K · OPDATERET         12:277,00         06.10.2010         19:42:18           06         Grørt og blomster         0K · OPDATERET         6.411.12         06.10.2010         19:42:18           07         *** IKKE 0K *** Blomster ApS         AFMELDT         -7.111,00         06.10.2010         19:42:18           08         P. Olsen         0K · OPDATERET         8.000,36         06.10.2010         19:42:18           09         A. Madsen         0K · OPDATERET         3.003,0         06.10.2010         19:42:18           10         U. Olsen         0K · OPDATERET         3.654,23         06.10.2010         19:42:18           11         S. jensen         0K · OPDATERET         9.999,00         06.10.2010         19:42:18           12         AUTOMATISK OPRETTET         0K · OPDATERET         9.990,00         06.10.2010         19:42:18           13         O. Poulsen         0K · OPDATERET         9.000,00         06.10.2010         19:42:18           14         | 02              | Torvegrø           | nt ApS                 |                            | OK - OPDATERET                | 8.444,00                  | 06.10.2010     | 19:42:18              |       |        |   |
| 04         *** IKKE 0K *** Tulipanen         AFMELDT         -9.999,25         06.10.2010         19.42:18           05         Blomster og Grønt         OK · OPDATERET         12.277:00         06.10.2010         19.42:18           06         Grønt og blomster         OK · OPDATERET         6.411,12         06.10.2010         19.42:18           07         *** IKKE OK *** Blomster ApS         AFMELDT         -7.111,00         06.10.2010         19.42:18           08         P. Olsen         OK · OPDATERET         8.000,36         06.10.2010         19.42:18           08         P. Olsen         OK · OPDATERET         2.222.20         06.10.2010         19.42:18           09         A. Madsen         OK · OPDATERET         2.222.20         06.10.2010         19.42:18           10         U. Olsen         OK · OPDATERET         9.990,00         06.10.2010         19.42:18           11         S. jensen         OK · OPDATERET         9.990,00         06.10.2010         19.42:18           12         AUTOMATISK OPRETTET         OK · OPDATERET         9.990,00         06.10.2010         19.42:18           13         O. Poulsen         OK · OPDATERET         9.900,00         06.10.2010         19.42:18           14         <      | 03              | Blomster           | hjørnet                |                            | OK - OPDATERET                | 8.555,00                  | 06.10.2010     | 19:42:18              |       |        |   |
| D5         Blomster og Grønt         OK - OPDATERET         12.277.00         06.10.2010         19:42:18           D6         Grønt og blomster         OK - OPDATERET         6.411,12         06:10.2010         19:42:18           07         *** IKKE OK *** Blomster ApS         AFMELDT         -7.111,00         06:10.2010         19:42:18           08         P. Olsen         OK - OPDATERET         8.000,36         06:10.2010         19:42:18           09         A. Madsen         OK - OPDATERET         2.222,22         06:10.2010         19:42:18           10         U. Olsen         OK - OPDATERET         3.654,23         06:10.2010         19:42:18           11         S. jensen         OK - OPDATERET         3.999,00         06:10.2010         19:42:18           12         AUTOMATISK OPRETTET         OK - OPDATERET         3.999,00         06:10.2010         19:42:18           13         O. Poulsen         OK - OPDATERET         9.991,00         06:10.2010         19:42:18           14         A. S. V. Mortensen         OK - OPDATERET         12.500,00         06:10.2010         19:42:18           15         Viggo Knudsen og Søn         OK - OPDATERET         5.000,00         06:10.2010         19:42:18                 | 04              | *** IKKE           | OK *** Tulipane        | en                         | AFMELDT                       | -9.999,25                 | 06.10.2010     | 19:42:18              |       |        |   |
| D6         Grant og blomster         OK - OPDATERET         6.411.12         06.10.2010         19:42:18           07         *** IKKE OK *** Blomster ApS         AFMELDT         -7.111.00         06.10.2010         19:42:18           08         P. Olsen         OK - OPDATERET         8.000.36         06.10.2010         19:42:18           09         A. Madsen         OK - OPDATERET         2.222.22         06.10.2010         19:42:18           10         U. Olsen         OK - OPDATERET         3.654.23         06.10.2010         19:42:18           11         S. jensen         OK - OPDATERET         9.999.00         06.10.2010         19:42:18           12         AUTOMATISK OPRETTET         OK - OPDATERET         9.999.00         06.10.2010         19:42:18           13         O. Poulsen         OK - OPDATERET         9.100         06.10.2010         19:42:18           15         Viggo Knudsen og Søn         OK - OPDATERET         5.000.00         06.10.2010         19:42:18                                                                                                    | )5              | Blomster           | og Grønt               |                            | OK - OPDATERET                | 12.277,00                 | 06.10.2010     | 19:42:18              |       |        |   |
| 07         *** IKKE OK *** Blomster ApS         AFMELDT         -7.111,00         06.10.2010         19:42:18           18         P. Olsen         OK · OPDATERET         8.003,60         66.10.2010         19:42:18           19         A. Madsen         OK · OPDATERET         2.222,20         60.10.2010         19:42:18           10         U. Olsen         OK · OPDATERET         2.222,20         60.10.2010         19:42:18           11         S. jensen         OK · OPDATERET         9.999,00         60.10.2010         19:42:18           12         AUTOMATISK OPRETTET         OK · OPDATERET         2.11,00         66.10.2010         19:42:18           13         O. Poulsen         OK · OPDATERET         9.990,00         66.10.2010         19:42:18           14         A. S. V. Mortensen         OK · OPDATERET         12.500,00         66.10.2010         19:42:18           15         Viggo Knudsen og Søn         OK · OPDATERET         5.000,00         66.10.2010         19:42:18                                                                                                    | )6              | Grønt og           | blomster               |                            | OK - OPDATERET                | 6.411,12                  | 06.10.2010     | 19:42:18              |       |        |   |
| 18       P. Olsen       OK - OPDATERET       8.000,36       06.10.2010       19.42:18         19       A. Madsen       OK - OPDATERET       2.222,22       06.10.2010       19.42:18         10       U. Olsen       OK - OPDATERET       3.654,23       06.10.2010       19.42:18         11       S. jensen       OK - OPDATERET       9.999,00       06.10.2010       19.42:18         12       AUTOMATISK OPRETTET       OK - OPDATERET       211.00       06.10.2010       19.42:18         13       O. Poulsen       OK - OPDATERET       951.00       06.10.2010       19.42:18         14       A. S. V. Mortensen       OK - OPDATERET       12.500,00       06.10.2010       19.42:18         15       Viggo Knudsen og Søn       OK - OPDATERET       5.000,00       06.10.2010       19.42:18                                                                                                    | 07              | *** IKKE           | OK *** Blomster        | r ApS                      | AFMELDT                       | -7.111,00                 | 06.10.2010     | 19:42:18              |       |        |   |
| 09       A. Madsen       0K · 0PDATERET       2.222.22       06.10.2010       19.42:18         10       U. Olsen       0K · 0PDATERET       3.654.23       06.10.2010       19.42:18         11       S. jensen       0K · 0PDATERET       9.990.00       06.10.2010       19.42:18         12       AUTOMATISK 0PRETTET       0K · 0PDATERET       9.990.00       06.10.2010       19.42:18         13       O. Poulsen       0K · 0PDATERET       951.00       06.10.2010       19.42:18         14       A. S. V. Mortensen       0K · 0PDATERET       -12.500.00       06.10.2010       19.42:18         15       Viggo Knudsen og Søn       0K · 0PDATERET       5.000.00       06.10.2010       19.42:18                                                                                                    | 08              | P. Olsen           |                        |                            | OK - OPDATERET                | 8.000,36                  | 06.10.2010     | 19:42:18              |       |        |   |
| 10       U. Olsen       OK - OPDATERET       3.654.23       06.10.2010       19.42:18         11       S. jensen       OK - OPDATERET       9.990.00       06.10.2010       19.42:18         12       AUTOMATISK OPRETTET       OK - OPDATERET       211.00       06.10.2010       19.42:18         13       O. Poulsen       OK - OPDATERET       951.00       06.10.2010       19.42:18         14       A. S. V. Mortensen       OK - OPDATERET       -12.500.00       06.10.2010       19.42:18         15       Viggo Knudsen og Søn       OK - OPDATERET       5.000.00       06.10.2010       19.42:18                                                                                                    | 09              | A. Madse           | n                      |                            | OK - OPDATERET                | 2.222,22                  | 06.10.2010     | 19:42:18              |       |        |   |
| 11         S. jensen         OK - OPDATERET         9.999,00         06.10.2010         19.42:18           12         AUTOMATISK OPRETTET         OK - OPDATERET         211,00         06.10.2010         19.42:18           13         D. Poulsen         OK - OPDATERET         9951,00         06.10.2010         19.42:18           14         A. S. V. Mortensen         OK - OPDATERET         -12.500,00         06.10.2010         19.42:18           15         Viggo Knudsen og Søn         OK - OPDATERET         5.000,00         06.10.2010         19.42:18                                                                                                    | 10              | U. Olsen           |                        |                            | OK - OPDATERET                | 3.654,23                  | 06.10.2010     | 19:42:18              |       |        |   |
| 12       AUTOMATISK OPRETTET       OK - OPDATERET       211.00       06.10.2010       19.42:18         13       O. Poulsen       OK - OPDATERET       951.00       06.10.2010       19.42:18         14       A. S. V. Mortensen       OK - OPDATERET       -12.500.00       06.10.2010       19.42:18         15       Viggo Knudsen og Søn       OK - OPDATERET       5.000.00       06.10.2010       19.42:18                                                                                                    | 11              | S. jensen          |                        |                            | OK - OPDATERET                | 9.999,00                  | 06.10.2010     | 19:42:18              |       |        |   |
| 13         D. Poulsen         OK - OPDATERET         951.00         06.10.2010         19:42:18           14         A. S. V. Mortensen         OK - OPDATERET         -12.500.00         06.10.2010         19:42:18           15         Viggo Knudsen og Søn         OK - OPDATERET         5.000.00         06.10.2010         19:42:18                                                                                                    | 12              | AUTOMA             | TISK OPRETTET          |                            | OK - OPDATERET                | 211,00                    | 06.10.2010     | 19:42:18              |       |        |   |
| 14         A. S. V. Mortensen         OK - OPDATERET         -12.500.00         06.10.2010         19:42:18           15         Viggo Knudsen og Søn         OK - OPDATERET         5.000.00         06.10.2010         19:42:18                                                                                                    | 13              | 0. Poulse          | n                      |                            | OK - OPDATERET                | 951,00                    | 06.10.2010     | 19:42:18              |       |        |   |
| 15 Viggo Knudsen og Søn OK - OPDATERET 5.000,00 06.10.2010 19:42:18                                                                                                    | 14              | A. S. V. N         | fortensen              |                            | OK - OPDATERET                | -12.500,00                | 06.10.2010     | 19:42:18              |       |        |   |
|                                                                                                    | 15              | Viggo Kni          | udsen og Søn           |                            | OK - OPDATERET                | 5.000,00                  | 06.10.2010     | 19:42:18              |       |        |   |
|                                                                                                    |                 |                    |                        |                            |                               |                           |                |                       |       |        |   |

| På de enkelte kunder er posterne h | nerefter bogført og saldoen | er reguleret. |
|------------------------------------|-----------------------------|---------------|
|------------------------------------|-----------------------------|---------------|

| FIU             | gram            | Kunder          |                    | Send aftaler | Indtast og s  | end opkrævninger | Modtag afta | ler og indbetalinger |     | Tilpasning  |          |
|-----------------|-----------------|-----------------|--------------------|--------------|---------------|------------------|-------------|----------------------|-----|-------------|----------|
|                 | _               |                 | 53 5 · 50 ·        |              | _             |                  | _           |                      |     |             |          |
|                 |                 | < F4 = Søg      | ) F/=Forrige F8=Næ | ste          |               |                  |             |                      |     |             | × 3      |
| Navn & adress   | e               | 7               |                    |              | Telefon, e    | -mail m.v.       |             |                      | _   |             |          |
| Kundenr         | 1004            |                 |                    | -            | Telefon       |                  |             |                      |     |             |          |
| Navn            | Tulipanen       |                 |                    |              | Telefax       | 11447788         |             |                      |     |             |          |
| Adresse 1       | Østerbro 23     |                 |                    |              | Mobil         |                  |             |                      |     |             |          |
| Adresse 2       |                 |                 |                    | ]            | E-mail        | jp@ddb-data.d    | k           |                      | [   | 🗹 e-mail ad | visering |
| Postnr / by     | 2500 Valby      |                 |                    | ]            | www           |                  |             |                      |     |             |          |
| PBS oplysning   | er              |                 |                    |              | Notat         |                  |             |                      |     |             |          |
| Registrerings 8 | KontoNr 9991    | 336             | 2037913            | ]            |               |                  |             |                      |     |             | ~        |
| CVR nummer      | 0014919         | 95              |                    | 1            |               |                  |             |                      |     |             |          |
| PBS Statue      | Aktiv (         | akturaer sendes | ~                  |              |               |                  |             |                      |     |             |          |
|                 |                 |                 |                    |              |               |                  |             |                      |     |             |          |
| Sidste PBS ha   | naling Kurlueri | er anneiut.     |                    |              |               |                  |             |                      |     |             | ~        |
| Konto           | oudtog          | Historik        | Er                 | mail log     | Alle kunder o | versiat          |             |                      |     |             |          |
|                 |                 |                 |                    | -            |               | -                |             | 14 4                 |     | -           | 1 4      |
| ID-1-           | Faitald         | 0               | Takat              |              |               | 1-6              | I lalianak  |                      | r r |             |          |
| 03.05.2019      | 06.05.2019      | 24              | PBS opkrævning.    |              | De            | 8.541.00         |             |                      |     |             | ^        |
| 03.05.2019      | 03.05.2019      | 24              | Indbetaling        |              |               | -8.541,00        |             |                      |     |             |          |
| 06.05.2019      | 07.05.2019      | 25              | PBS opkrævning.    |              |               | 6.762,00         |             |                      |     |             |          |
|                 |                 | 1 25            | DDC and service a  |              |               |                  |             |                      |     |             |          |

## **Tilpasning/Nets oplysninger**

| LS DDB DATA ApS<br>Afslut program Udsk | rifter Import/Ekspor                                                                         | rt <u>E</u> kster | rne programme     | r Sikkerhedsk      | opiering www      | ,                           |              |                |                  | _              |            | ×     |
|----------------------------------------|----------------------------------------------------------------------------------------------|-------------------|-------------------|--------------------|-------------------|-----------------------------|--------------|----------------|------------------|----------------|------------|-------|
| Program                                | Kur                                                                                          | nder              |                   | Send aftaler       | Indtast           | og send opkrævninger        | Modtag a     | aftaler og ind | betalinger       | Tilpasning     |            |       |
| Nets oplysninger                       | Generel setup                                                                                | )                 | Postnumre         | •                  | Helligdage        | Eksterne progr              | Udsk         | nift setup     | F                | illog          |            |       |
| Nete selecciones                       |                                                                                              |                   |                   |                    |                   |                             |              |                |                  |                | <b></b>    | ×     |
| CVB-Nummer                             | 14891235                                                                                     | 1                 |                   |                    |                   | Ar                          | dviserinasda | ane før træk   | af opkrævning (  | Standard 3 da  | ne) 3      |       |
| Kreditor-nummer                        | 12345                                                                                        | ]                 |                   |                    |                   | ~                           | amooningoon  |                | ar opiaes ming ( |                | gc) [      | -     |
| l everandør i dent                     | FIBMA INI                                                                                    | ]                 |                   |                    |                   |                             |              |                |                  |                |            |       |
| Bea + kontonummer                      | g. + kontonummer <- Hvis feltet er tomt/blankt, så benyttes den konto der er eftalt med Nets |                   |                   |                    |                   |                             |              |                |                  |                |            |       |
| Indbetalingstekst                      | Indbetalt via PBS                                                                            | ] ( 1110)         | Konto indh        | 5001               |                   |                             |              |                |                  |                |            |       |
| www - Nets postkasse                   | https://ft.pbs.dk                                                                            |                   |                   |                    | <- Opkrævninge    | r. Normalt: https://ft.pb   | os.dk/       |                |                  |                |            |       |
| www - Nets postkasse                   | https://ft.pbs.dk                                                                            |                   |                   |                    | <- Indbetalinger  | Normalt: https://ft.ph      | ns dk/       |                |                  |                |            |       |
|                                        |                                                                                              |                   |                   |                    | , massianiger     | rieman miperimpe            |              |                |                  |                |            |       |
| Mapper og filnavne<br>Mappe send filer | C:\LSPBS\PBSFiler\Ser                                                                        | nd\               |                   |                    |                   |                             |              | <b>B</b>       | todarat at       | andard manne   | r og filma |       |
| Filnavn der sendes                     | PBSDataSend                                                                                  |                   | Z. Der skal kun i | idfuldes Filnevn i | Iden extension    |                             |              |                | 🔸 i musær sr     | ariuaiu mappe  | n og nina  | Ivrie |
| Extension på fil                       | TXT Evite                                                                                    | ension på f       | iliarkiy DLD      |                    | Iden extension    |                             |              |                |                  |                |            |       |
| Manne modtan filer                     | C:\LSPBS\PBSFiler\Mod                                                                        | dtag\             |                   |                    |                   |                             |              | B              | 🖌 🗸 Kr           | ntroller manne | er/filer   |       |
| Mappe download                         | C:\Users\Bruger\Downlo                                                                       | pads\             |                   |                    |                   |                             |              | <u>∎</u>       | •                |                |            |       |
| Flyt filtyper                          | D*.LS* V*.LS*                                                                                |                   | T*.LS*            | <- Mindst et af fe | elterne skal være | udfyldt for at filkopiering | virker.      |                | 📬 Ind            | sæt standard   | iil typer  |       |
| E-mail setup                           |                                                                                              |                   |                   |                    |                   |                             |              |                |                  |                |            |       |
| Fra e-mail                             | jp@ddb-data.dk                                                                               |                   |                   |                    |                   |                             |              |                |                  |                |            |       |
| Fra navn                               | Jesper Pedersen                                                                              |                   |                   |                    | A                 | lfsender tekst på e-mail    |              | Benyt          | Outlook som e-   | mail afsender  |            |       |
|                                        |                                                                                              |                   |                   |                    |                   | Hermed følger bilag på N    | ets træk.    |                |                  |                |            |       |
|                                        |                                                                                              |                   |                   |                    |                   | Med venlig hilsen           |              |                |                  |                |            |       |
|                                        |                                                                                              |                   |                   |                    |                   | DDB DATA ApS<br>58303200    |              |                |                  |                |            |       |
|                                        |                                                                                              |                   |                   |                    |                   |                             |              |                |                  |                |            |       |
|                                        |                                                                                              |                   |                   |                    |                   |                             |              |                |                  |                |            |       |
| Licens: DDB DATA ApS                   |                                                                                              | Dato: 07          | -05-2019          |                    |                   |                             |              |                |                  |                |            |       |

### **Nets oplysninger**

### CVR-nummer

Her vises eget CVR-nummer. Det indtastes under Generel setup sammen med koderne til programmet.

### Kreditor-nummer

Udleveres af Nets som en del af aftalen.

### Leverandør Ident

Feltet udfyldes med egen ID til brug af genkendelse af filerne.

### *Reg.+kontonummer*

Eget registrerings og kontonummer som indbetalinger indsættes på. Dette nummer skal stemme overens med Nets aftalen. Det kan med fordel efterlades tomt/blankt, så benytter Nets altid den konto der ligger i aftalen.

### Indbetalingstekst

Tekst der benyttes på indbetalinger fra Nets på de enkelte kunders kontoudtog.

### Konto indb.

Kontonummer i finans bogholderi, der benyttes til bogføring af indbetalinger.

Adviseringsdage før træk af opkrævning Antal dage, der skal varsles før der opkræves. Normalt 3.

*www – Nets postkasse* Kommando der benyttes til start af Nets's postkasse program. Standard: <u>https://ft.pbs.dk</u>

Det anbefales at benyttes Google Chrome til at sende og modtage filer fra Nets. Hvis det ikke virker fra LS-PBS, så kan der være at standard browser ikke er sat til Google Chrome, start Google Chrome og indsæt http kommandoen i søge feltet i Google. Hvis det virker her, så ret standard programmer/WEB browser til Google Chrome.

Andre login problemer kan også være manglende Certifikat til Nets postkasse.

Se disse link for evt. løsning af ovenstående.

https://www.nets.eu/dk-da/kundeservice/datakommunikation/HTTP-S-I%C3%B8sning

https://www.nets.eu/dk-da/SiteCollectionDocuments/Datakommunikation/Brugerveiledning-https.pdf

https://www.nets.eu/dk-da/kundeservice/datakommunikation

https://www.nets.eu/dk-da/kundeservice/medarbejdersignatur/noeglefil

| nets:             |                                                          | CAREERS NYHEDER |
|-------------------|----------------------------------------------------------|-----------------|
| = Q               | JUUJIWIZUU.                                              | DDT             |
| 362               | Nøglefil                                                 |                 |
| $z \rightarrow c$ | FORSIDE > KUNDESERVICE > MEDARBEJDERSIGNATUR > NØGLEFIL  |                 |
|                   |                                                          |                 |
|                   | NemID Nøglefilsprogram til Java-fri NemID                | $\oplus$        |
|                   | Sådan aktiverer du din NemID nøglefil                    | $\oplus$        |
|                   | Vil du forny din NemID medarbejdersignatur?              | $(\div)$        |
|                   | Er din NemiD nøglefil udløbet?                           | $\oplus$        |
|                   | Adgangskode                                              | $\oplus$        |
|                   | Vil du spærre din NemID nøglefil?                        | $\oplus$        |
|                   | Kan du ikke finde din NemID nøglefil?                    | $\oplus$        |
|                   | Vil du slette din NemID nøglefil fra din computer?       | $\oplus$        |
|                   | Skal du skifte, eller har du fået ny computer?           | $\oplus$        |
|                   | Har du brug for hjælp til sikker e-mail?                 | $\oplus$        |
| >                 | Kan du ikke logge på? Tjek, om din NemID nøglefil virker | $\oplus$        |
|                   |                                                          |                 |

### Mapper og filnavne

| Mapper og filnavne<br>Mappe send filer | C:\LSPBS\PBSFiler\Send\                                                                     | ₽ | Thdsæt standard mapper og filnavne |
|----------------------------------------|---------------------------------------------------------------------------------------------|---|------------------------------------|
| Filnavn der sendes                     | PBSDataSend <- Der skal kun udfyldes Filnavn uden extension                                 |   |                                    |
| Extension på fil                       | TXT Extension på fil i arkiv OLD                                                            |   |                                    |
| Mappe modtag filer                     | C:\LSPBS\PBSFiler\Modtag\                                                                   | B | 🗸 Kontroller mapper/filer          |
| Mappe download                         | C:\Users\Bruger\Downloads\                                                                  | Ð |                                    |
| Flyt filtyper                          | D*.LS* V*.LS* T*.LS* <- Mindst et af felterne skal være udfyldt for at filkopiering virker. |   | 📬 Indsæt standard fil typer        |

For at samle LS-PBS data og filer, dannes der automatisk nogle mapper under LSPBS mappen, hvor programmet er installeret.

Den mappe, som der skal benyttes i nedenstående felter er mappen PBSFiler, som har 2 under mapper Send og Modtag.

Det er en fordel at benytte disse mapper, så er det nemt at finde filerne og programmet kan automatisk indsætte filer og mapper ved et tryk på knappen **Indsæt standard mapper og filnavne**.

### Knappen Indsæt standard mapper og filnavne

Denne knap udfylder nedenstående felter med default værdier, så al fil håndtering foretages i de standard mapper som LS-PBS automatisk opretter.

### Knappen Kontroller mapper/filer

Når der er udfyldt mapper og filnavne, så benyttes denne knap til at kontrollere om mapperne er oprettet og om der er læse/skrive rettigheds problemer i mapperne.

### Mappe send filer

I denne mappe gemmes den sidst udlæste fil fra LS-PBS.

Bemærk! At filen altid overskrives ved udlæsning af aftaler opkrævninger.

Filnavn der sendes

Navnet på den fil der dannes i Mappen Send filer.

Extension på fil

Filtype / extension på ovenstående filnavn. F.eks. PBSDataSend.TXT

Extension på fil i arkiv

Når der er indlæst filer, flyttes de til mappen FilKopi og extension ændres til denne type. F.eks. OLD

### Mappe modtag filer

I denne mappe gemmes /overføres / kopieres filer fra Nets, som skal indlæses i LS-PBS. Når der i menupunktet Modtag aftaler og indbetalinger trykkes på knappen Indlæs filer, så vælges denne mappe som default.

### Mappe download

I dette felt kan der vælges den standard mappe, som Windows bruger ved download af filer via WEB browser. Tryk på knappen til højre for feltet og åben stifinder. Denne mappe findes normalt på C:\Brugere eller C:\users. Under denne mappe er der en mappe Download, og her gemmes filer, der hentes via en browser som default.

Åben en stifinder og Google Chrome, prøv at downloade en fil og se om den placeres i den valgte mappe.

Hvis ikke, så er det ikke den rigtige mappe.

### Fil typer

Der er 3 felter som kan udfyldes med extension på de filer der downloades og efterfølgende skal flyttes fra Download til modtage mappen.

Som standard kopieres D\*.LS\*, V\*.LS\* og T\*.LS\*

Mindst et af felterne skal være udfyldt.

Benyt evt. knappen Indsæt standard fil typer, til at udfylde felterne.

Når der hentes/downloades filer fra Nets postkasse, så gemmes de i Download mappen, for at de kan indlæses i LS-PBS skal de flyttes til Modtag mappen. Når man er i menupunktet Modtag aftaler og indbetalinger, kan der trykkes på knappen **Flyt Filer** og dette vindue vises.

| LS DDB DATA ApS     |                                                 | -                                      | 611 I I I I                      |                                      |            |                             | —          | $\times$ |
|---------------------|-------------------------------------------------|----------------------------------------|----------------------------------|--------------------------------------|------------|-----------------------------|------------|----------|
| Program Udskrift    | Kunder                                          | Eksterne programmer                    | Sikkernedskopie<br>Send aftaler  | ring www<br>Indtast og send opkrævni | nger Modta | ag aftaler og indbetalinger | Tilpasning |          |
| Hent filer fra Nets | Flyt filer                                      | Indlæs filer                           | Udskriv                          | Opdater kunder                       |            |                             |            |          |
|                     | /                                               |                                        | :                                | Status                               |            |                             |            |          |
| Konto Tekst         |                                                 |                                        | Status                           | Beløb                                | Dato       | Klokken                     |            | ^        |
|                     |                                                 |                                        |                                  |                                      |            |                             |            |          |
|                     | V                                               |                                        |                                  |                                      |            |                             |            |          |
| LS Fil kopiering    | -                                               |                                        |                                  |                                      |            | >                           | <          |          |
| Vis filer           | D12345378.LS1<br>D12345622.LS2<br>D12345678.LS2 | 06.05.2019<br>06.05.2019<br>06.05.2019 | 19:31:32<br>19:31:52             |                                      |            |                             |            |          |
| Kopierer filer      | D12345679.LS1<br>D32133332.LS1                  | 06.05.2019<br>06.05.2019<br>06.05.2019 | 19:32:07<br>19:32:17<br>19:32:17 |                                      |            |                             |            |          |
| Slet filer          | D53453235.LS1                                   | 06.05.2019                             | 19:32:35                         |                                      |            |                             |            |          |
| Luk vindue          |                                                 |                                        |                                  |                                      |            |                             |            |          |
|                     |                                                 |                                        |                                  |                                      |            |                             |            |          |
|                     |                                                 |                                        |                                  |                                      |            |                             |            |          |
|                     |                                                 |                                        |                                  |                                      |            |                             |            |          |
|                     |                                                 |                                        |                                  |                                      |            |                             |            |          |
|                     |                                                 |                                        |                                  |                                      |            |                             |            |          |
|                     |                                                 |                                        |                                  | 1                                    |            |                             |            |          |

Tryk på knappen Vis filer og de filer der sidst er hentet vises i listen.

Tryk på knappen Kopier Filer og filerne kopieres fra Download til Modtag.

| ${\scriptstyle LS \atop \tiny PSS}$ Fil kopiering |                                |                                        |                                  |                                                                                           | _ |         | $\times$    |
|---------------------------------------------------|--------------------------------|----------------------------------------|----------------------------------|-------------------------------------------------------------------------------------------|---|---------|-------------|
| Vis filer                                         | D12345378.LS1<br>D12345622.LS2 | 06.05.2019<br>06.05.2019<br>06.05.2019 | 19:31:32<br>19:31:52<br>19:22:01 | Kopierer fil: D12345378.LS1<br>Kopierer fil: D12345622.LS2<br>Kopierer fil: D12345678.LS2 |   | 06.05.2 | 019         |
| Kopierer filer                                    | D12345679.LS1<br>D32133332.LS1 | 06.05.2019<br>06.05.2019               | 19:32:07<br>19:32:17             | Kopierer fil: D12345679.LS1<br>Kopierer fil: D32133332.LS1                                |   | 06.05.2 | 019 019 019 |
| Slet filer                                        | D53453235.LS1                  | 06.05.2019                             | 19:32:24                         | Kopierer fil: D53453235.LS1                                                               |   | 06.05.2 | 019         |
| Luk vindue                                        |                                |                                        |                                  |                                                                                           |   |         |             |
|                                                   |                                |                                        |                                  |                                                                                           |   |         |             |
|                                                   |                                |                                        |                                  |                                                                                           |   |         |             |
|                                                   |                                |                                        |                                  |                                                                                           |   |         |             |

Filer der er kopieret vises i højre side af skærmbilledet.

Herefter kan man slette filerne fra Download mappen ved at trykke på knappen Slet filer.

| Vis filer         D12345378.LS1         06.05.2019         19:31:32         Kopierer fil:         D12345678.LS1         06.05.2019           Vis filer         D12345678.LS2         06.05.2019         19:31:52         Kopierer fil:         D12345622.LS2         06.05.2019           Kopierer filer         D12345679.LS1         06.05.2019         19:32:01         Kopierer fil:         D12345679.LS2         06.05.2019           J2345679.LS1         06.05.2019         19:32:07         Kopierer fil:         D12345679.LS1         06.05.2019           D32133532.LS1         06.05.2019         19:32:47         Kopierer fil:         D12345679.LS1         06.05.2019           D46464444.LS1         06.05.2019         19:32:47         Kopierer fil:         D46464444.LS1         06.05.2019           Slot filer         D53453235.LS1         06.05.2019         19:32:47         Kopierer fil:         D46464444.LS1         06.05.2019 | < |
|----------------------------------------------------------------------------------------------------|---|
| Kopierer filer         D12345679.LS1         06.05.2019         19:32:07         Kopierer fil:         D12343679.LS1         06.05.2019           D32133532         LS1         06.05.2019         19:32:47         Kopierer fil:         D12343679.LS1         06.05.2019           D454644444.LS1         06.05.2019         19:32:47         Kopierer fil:         D46464444.LS1         06.05.2019           Slat filer         D53432324         C1         05.0219         19:32:35         Kopierer fil:         D46464444.LS1         06.05.2019                                                                                                    |   |
| Slot filer D5352323 L51 25.2019 19:32:25 Kopierer 11: D596464444.L51 06.05.2019                                                                                                    |   |
| Sletter fil.: D12345378.LS1 06.05.2019                                                                                                    |   |
| Luk vindue                                                                                                    |   |
| Sletter         fil.:         D32133332.LS1         06.05.2019           Sletter         fil.:         D46464444.LS1         06.05.2019           Sletter         fil.:         D53453235.LS1         06.05.2019                                                                                                    |   |
|                                                                                                    |   |

Filerne er slettet i Download og der kan hentes nye filer uden at de kommer med igen.

### E-mail setup

### Fra e-mail

Den e-mail adresse der sendes fra. Skal være gyldig.

### Fra navn

Navn der vises på e-mail til modtager.

### BCC kopi

Udfyldes med egen e-mail, så der sendes en kopi af alle e-mail til egen adresse. Det er en god kontrol om de er sendt.

*Smtp host* Smtp host udleveres af e-mail udbyderen. TDC kunder kan prøve at benytte **smtp.mail.dk** 

*Port* Udfyldes med den port der sendes e-mail over. Normalt 25.

User ID Nogle e-mail setup skal have en UserID.

For yderligere oplysninger kontakt e-mail udbyderen.

### Benyt Outlook til at sende advisering.

| Fra e-mail | jp@ddb-data.dk  |                                                            |              |
|------------|-----------------|------------------------------------------------------------|--------------|
| Fra navn   | Jesper Pedersen | Afsender tekst på e-mail Benyt Outlook som e-mail afsender | $\checkmark$ |
|            |                 | Hermed følger bilag på Nets træk.                          |              |
|            |                 | Med venlig hilsen                                          |              |
|            |                 | DDB DATA ApS<br>58303200                                   |              |
|            |                 |                                                            |              |

Marker feltet *Benyt Outlook som e-mail afsender* og der vises kun disse felter.

# *Fra e-mail og Fra Navn* udfyldes med egen e-mail.

### Afsender tekst på e-mail

Indtast tekst og venlig hilsen, som vises i body på den mail der sendes. Se eksempler i afsnit Send filer

### Bemærk!

Outlook skal være startet for at denne funktion virker.

## **Tilpasning/Generel setup**

| 졿 DDB DATA Ap!<br>Afslut program          | S<br>Udskrifter Ir                    | nport/Eksport Ek      | sterne programmer Si  | kkerhedskopierir | a www         |                                                                          |                                                           |                                                                                      | - □ >                                                                       |
|-------------------------------------------|---------------------------------------|-----------------------|-----------------------|------------------|---------------|--------------------------------------------------------------------------|-----------------------------------------------------------|--------------------------------------------------------------------------------------|-----------------------------------------------------------------------------|
| Program                                   | n                                     | Kunder                | Sen                   | d aftaler        | Indtast og se | end opkrævninger                                                         | Modtag aftale                                             | er og indbetalinger                                                                  | Tilpasning                                                                  |
| Nets oplysnir                             | nger                                  | Generel setup         | Postnumre             | Helli            | gdage         | Eksterne progra                                                          | ammer                                                     | Udskrift setup                                                                       | Fillog                                                                      |
| Diverse oplysning                         | jer                                   |                       |                       |                  |               |                                                                          |                                                           |                                                                                      | ▲ ✓ )                                                                       |
| <b>Firmanavn</b><br>Adresse               | DDB DATA A<br>Omøvej 5<br>4220 Korsør | pS                    |                       |                  |               | Bestilling af<br>Send en e-n<br>Firmanavn,<br>til e-mail a               | licens:<br>nail med fø<br>adresse, a<br>p@ddb-dat         | lgende oplysning<br>ttention, telefon<br>a.dk                                        | jer<br>og CVR nummer                                                        |
| CV/D Nummer                               | 140000001                             |                       |                       |                  |               | Koder til pro<br>Indtast nye<br>Tryk på [Re                              | ogrammet s<br>koder fra l<br>tte] knappe                  | sendes retur til e<br>icens/kode brev<br>en og indtast Fir                           | mail afsender.<br>"<br>nanavn, adresse                                      |
| Serienummer<br>Abonnement                 | 525987113<br>NEJ                      |                       |                       | Nulstil AL       | LE saldi      | CVR numme<br>Tryk på [Go<br>Hvis der ikk<br>programme                    | r, Serienun<br>dkende] kr<br>æ fremkom<br>t klar til br   | nmer, Dato og Ko<br>nappen og genst<br>imer licens begr<br>ug.                       | de.<br>art programmet.<br>ænsninger er                                      |
| <b>Dato og kode</b><br>Printer der benytt | 31.12.2021<br>es som standard         | V 74210               | 6784                  | Nulsti           | ALT           | Udfyld nedenstå<br>/ eksport filerne I<br>Overskrifter kan<br>databasen. | ende felter med<br>Info i ( ) er ekse<br>erstatte overski | Dato format, skilletegr<br>mpler, det er frit hvad o<br>ift i filer. Overskrifter sk | i dato, beløb og felter i impor<br>ler benyttes.<br>al indeholde feltnavn i |
| Benyt dagsdato p                          | på indbetalinger                      |                       |                       |                  |               | Overskrift på impo                                                       | ort Kunder                                                |                                                                                      |                                                                             |
| Næste kundenr                             |                                       | 1002                  |                       |                  |               | Overskrift på exp                                                        | ort Kunder                                                |                                                                                      |                                                                             |
| Batch/bilag                               |                                       | 29                    |                       |                  |               | Overskrift på impo                                                       | ort Fakturaer                                             |                                                                                      |                                                                             |
| Filnavn på import                         | af kunder                             |                       |                       |                  | <u>B</u>      | Overskrift på exp                                                        | ort indbetalinge                                          | r                                                                                    |                                                                             |
| Filnavn på ekspo                          | ort af kunder                         |                       |                       |                  | B             |                                                                          |                                                           |                                                                                      |                                                                             |
| Filnavn på import                         | af fakturaer                          | D:\Work\LSPBS\I       | .SPBS_577\Faktura\*.* |                  | Ð             | Dato format ( dd.r                                                       | nm.yyyy)                                                  | dd-mm-yyyy                                                                           | ]                                                                           |
| Filnavn på ekspo                          | ort af indbetalinger                  | r                     |                       |                  | Ð             | Separator tegn i d                                                       | dato ( /)                                                 | -                                                                                    |                                                                             |
| Mappe med indb                            | etal/aftaler                          |                       |                       |                  | <u>B</u>      | Skilletegn mellem                                                        | felter (CSV = ;)                                          | ;                                                                                    |                                                                             |
| Kontroller for dub                        | lanter på Konto+F                     | aktura ikladde        |                       |                  |               | Tegn omkring felt                                                        | er ( '' / blank)                                          |                                                                                      |                                                                             |
| Kontroller for dub                        | lanterpå Unik ID                      | ved import af faktura | erikladde 🗹           |                  |               | Decimal skilletegr                                                       | n ibeløb (, . )                                           |                                                                                      |                                                                             |
| icens: DDB DATA                           | ApS                                   | Dato                  | 05-03-2021            |                  |               |                                                                          |                                                           |                                                                                      |                                                                             |

Når programmet er installeret skal koderne hentes fra DDB DATA 's FTP server før det kan benyttes til forsendelser til Nets.

### Indlæs koder i LS-PBS

Indtast CVR Nummer og afslut program og start igen. Hvis der er bestilt licens/koder vil der vises en popup, der fortæller at der indlæses nye koder.

*Firmanavn* Hentes sammen med licens koderne.

*Adresse* Udfyldes med egen adresse.

Serienummer Hentes sammen med licens koderne.

Dato og kode Hentes sammen med licens koderne.

Abonnement

Hvis der er opdaterings og telefon support abonnement indlæses et licens nummer ellers vises NEJ.

### De øvrige felter i Generel setup

| Distantes have been developed       |                                      |      |                                                                | / eksport filerne Info i ( ) er eksen<br>Overskrifter kan erstatte overskrif<br>databasen | npler, det er frit hvad de<br>t i filer. Overskrifter ska | r benyttes.<br>I indeholde feltnavn i |
|-------------------------------------|--------------------------------------|------|----------------------------------------------------------------|-------------------------------------------------------------------------------------------|-----------------------------------------------------------|---------------------------------------|
| Printer der benyttes som standard   |                                      | Væig | printer                                                        |                                                                                           |                                                           |                                       |
| Benyt dagsdato på indbetalinger     |                                      |      |                                                                | Overskrift på import Kunder                                                               |                                                           |                                       |
| Næste kundenr                       | 1002                                 |      |                                                                | Overskrift på export Kunder                                                               |                                                           |                                       |
| Batch/bilag                         | 29                                   |      |                                                                | Overskrift på import Fakturaer                                                            |                                                           |                                       |
| Filnavn på import af kunder         |                                      |      | ₿<br>B<br>(1)<br>(1)<br>(1)<br>(1)<br>(1)<br>(1)<br>(1)<br>(1) | Overskrift på export indbetalinger                                                        |                                                           |                                       |
| Filnavn på eksport af kunder        |                                      |      | ₿                                                              |                                                                                           |                                                           |                                       |
| Filnavn på import af fakturaer      | D:\Work\LSPBS\LSPBS_577\Faktura\*.*  |      | _₿                                                             | Dato format ( dd.mm.yyyy)                                                                 | dd-mm-yyyy                                                |                                       |
| Fllnavn på eksport af indbetalinger |                                      |      | ₿                                                              | Separator tegn i dato ( /)                                                                | -                                                         |                                       |
| Mappe med indbetal/aftaler          |                                      |      | B                                                              | Skilletegn mellem felter (CSV = ;)                                                        | ;                                                         |                                       |
| Kontroller for dublanter på Konto+F | aktura ikladde                       |      |                                                                | Tegn omkring felter ( '' / blank)                                                         |                                                           |                                       |
| Kontroller for dublanter på UnikID  | red import af fakturaer i kladde 🛛 🗹 |      |                                                                | Decimal skilletegn i beløb (, . )                                                         |                                                           |                                       |
| Licens: DDB DATA ApS                | Dato: 05-03-2021                     |      |                                                                |                                                                                           |                                                           |                                       |

### Printer der benyttes som standard

Vælg den printer der skal benyttes til udskrifter, tryk på knappen Vælg printer.

### Benyt dagsdato på indbetalinger

Markeres dette felt, sættes indbetalingsdatoen til dagsdato uanset hvornår de er indbetalt. Ikke markeret, så indsættes den dato Nets har send med i indbetalingsfilen.

### Næste kundenr.

Næste automatiske kundenummer der benyttes ved oprettelse af nye kunder. Nummeret kan frit overskrives ved oprettelse. Tælles op med en ved oprettelse.

*Batch/Bilag* Batch og bilagsnummer der tildeles opkrævninger m.v..

### Knapperne

### Nulstil ALLE saldi

Denne knap nulstiller alle posteringer, saldi og log på alle kunder. Kunderne bevares med stamoplysninger. Tryk på CTRL+ALT+S for at aktivere knapperne. Tag en sikkerhedskopi før kørslen.

### Nulstil ALT

Denne knap nulstiller ALT i kundekartoteket og fjerner ALLE kunder. Tryk på CTRL+ALT+S for at aktivere knapperne. Tag en sikkerhedskopi før kørslen.

## Import – Export af data

Det er muligt at importere og eksportere kunder, fakturaer og indbetalinger i LS-PBS.

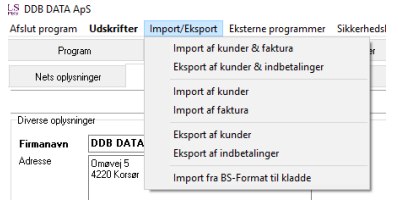

Filnavn på import af kunder Filnavn på eksport af kunder Filnavn på import af fakturaer Filnavn på eksport af indbetalinger

Udfyldes med mappe/filnavne på filer der benyttes i forbindelse med import/eksport af data via menupunktet Import/Eksport i top menuen.

### *Filnavn på import af fakturaer (KUN FOR FAKTURA I KLADDEN.)* I stedet for navn på filen, kan der indtastes Drev\mappe\\*.\*

Når der vælges \*.\*, så åbnes en stifinder, hvor filen kan vælges ved indlæsning.

| Printer der benyttes som standard   | Microsoft Print to PDF               | Vælg printer | Overskrifter kan erstatte overskrift i filer. Overskrifter skal indeholde feltnavn i<br>databasen. |
|-------------------------------------|--------------------------------------|--------------|----------------------------------------------------------------------------------------------------|
| Benyt dagsdato på indbetalinger     |                                      |              | Overskrift på import Kunder                                                                        |
| Næste kundenr                       | 1002                                 |              | Overskrift på export Kunder                                                                        |
| Batch/bilag                         | 29                                   |              | Overskrift på import Fakturaer                                                                     |
| Filnavn på import af kunder         |                                      | B            | Overskrift på export indbetalinger                                                                 |
| Filnavn på eksport af kunder        |                                      | <u> </u>     |                                                                                                    |
| Filnavn på import af fakturaer      | D:\Work\LSPBS\LSPBS_577\Faktura\*.*  | <u> </u>     | Dato format ( dd.mm.yyyy) dd-mm-yyyy                                                               |
| Fllnavn på eksport af indbetalinger |                                      | <u>B</u>     | Separator tegn i dato ( /) -                                                                       |
| Mappe med indbetal/aftaler          |                                      | <u>B</u>     | Skilletegn mellem felter (CSV = ;)                                                                 |
| Kontroller for dublanter på Konto+F | aktura ikladde                       |              | Tegn omkring felter ('' / blank)                                                                   |
| Kontroller for dublanter på UnikID  | ved import af fakturaer i kladde 🛛 🗹 |              | Decimal skilletegn i beløb (, , )                                                                  |
| .icens: DDB DATA ApS                | Dato: 05-03-2021                     |              |                                                                                                    |

### Kontroller for dublanter på Konto + Faktura i kladde

Markeres dette felt, vil der ikke kunne sendes samme fakturanummer til samme kunde mere end en gang, derefter spærres for opdatering.

Kontroller for dublanter på UnikID ved import af fakturaer i kladde

Markeres dette felt, vil der ikke kunne sendes samme UnikID mere end en gang, derefter spærres for opdatering.

Overskrift på import Kunder Overskrift på eksport Kunder Overskrift på import Fakturaer Overskrift på eksport indbetalinger

Hvis filerne der importeres ikke har en overskrift med felt navne i første linje, kan den indtast i disse felter. Hvis feltet er blankt skal der være en overskrift linje i filen.

*Dato format (dd.mm.yyyy)* Feltet udfyldes med det format datoer importeres/eksporteres i. F.eks. dd-mm-yyyy

Separator tegn i dato (.-/) Hvis der i ovenstående er anvend – som skilletegn i dd-mm-yyyy skal det indsættes i dette felt.

Skilletegn mellem felter (CSV = ;) Her indsættes skilletegn i tekstfilen, det kan være ; for CSV og andre tegn der ønskes brugt.

Tegn omkring felter (" / Blank) Her indsættes f.eks. " som tegn der indsættes omkring felter. "konto"; "Navn"; .....

Decimal skilletegn i beløb (,.) Her indsættes decimal skille tegn i beløb, der må ikke være tusinde separator i tal felter.

### **Eksport af kunder**

Der dannes en kommafil med overskrift på samtlige felter. Som i nedenstående eksempel.

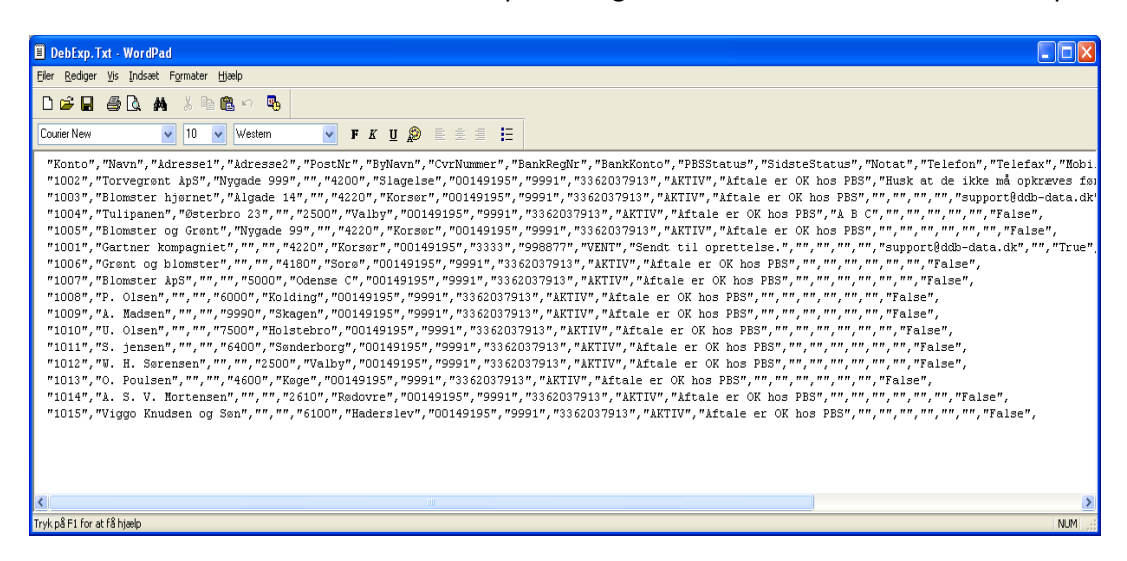

Felter med Ja/Nej importeres og eksporteres som True/False.

Feltet Nets Status importeres og eksporteres som kolonnen Stored Value.

| Edit Combo List                 | X            |  |  |
|---------------------------------|--------------|--|--|
| Displayed Value                 | Stored Value |  |  |
| Passiv, fakturaer sendes IKKE   | PASSIV       |  |  |
| Sendes til oprettelse           | OPRET        |  |  |
| Afvent status fra PBS           | VENT         |  |  |
| Aktiv, fakturaer sendes         | ΑΚΤΙΨ        |  |  |
| Sendes til sletning SLET        |              |  |  |
|                                 |              |  |  |
| ✓ Map Displayed Value to Stored | Value        |  |  |
| <u>C</u> lear List 🗸 O          | K 🗙 Cancel   |  |  |

### Import af Kunder

Formatet er det samme som Eksport af kunder, der er ikke krav om at alle felter skal være i filen, der behøver kun at være de felter man ønsker at oprette eller rette. Første felt SKAL være Konto.

| Eksempel                                                                                                    |        |
|----------------------------------------------------------------------------------------------------|--------|
| DebExp.Txt - WordPad                                                                                                    |        |
| Eller Rediger Vis Indsæt Formater Hjælp                                                                                                 |        |
| D 🖆 🖬 🎒 🕼 🐐 🖇 🛍 🏙 🕫 🥵                                                                                                    |        |
| Courier New 🗸 10 🗸 Western 🗸 🗜 🎉 😰 🖹 🚊 🗮 🧮                                                                                              |        |
| "Konto","Navn","Adressel","Adressel","PostNr","ByNavn","PESStatus"<br>"1002","Torvegrønt ApS","Nygade 999","","4200","Slagelse","AKTIV" |        |
|                                                                                                    |        |
| Tryk på F1 for at få hjælp                                                                                                    | NUM ;; |

### **Eksport af indbetalinger**

Dette menupunkt udlæser alle indbetalinger der ikke tidligere er udlæst. Man skal være opmærksom på at der ikke kan udlæses igen, og at filen der udlæses til bliver overskrevet ved hver udlæsning.

Der er dog mulighed for at gå ind på den enkelte kunde og fjerne markering i feltet Export, så vil posten blive udlæst næste gang.

Eksempel.

| IndExp.Txt - WordPad                                                                                                    |       |
|----------------------------------------------------------------------------------------------------|-------|
| <u>F</u> iler <u>R</u> ediger <u>V</u> is Indsæt Formater Hjælp                                                                                                    |       |
|                                                                                                    |       |
| Courier New 🔹 10 🔹 Western 🔹 F K 🗓 🈥 🖹 🚊 🗮                                                                                                    |       |
| "Konto","Dato","Bilag","Tekst","Belob","Udlignet","Forfald","PostType","Export",<br>"1001","05.12.2005","100","Indbetalt","-500","False","05.12.2005","","False",<br>"1001","05.12.2005","101","Indbetalt igen","-600","False","05.12.2005","","False", |       |
| Tryk på F1 for at få hjælp                                                                                                    | NUM 🔡 |

### Import af Fakturaer

Filen skal opbygges som i nedenstående eksempel. Rækkefølgen på felterne er underordnet.

| 🗄 Fakind. Txt - WordPad                                                                                                    |       |
|----------------------------------------------------------------------------------------------------|-------|
| <u>Filer R</u> ediger <u>V</u> is Indsæt F <u>o</u> rmater <u>Hj</u> ælp                                                                                                    |       |
|                                                                                                    |       |
| Courier New 🔽 10 🗸 Western 🔽 F K 🗓 🌮 🖹 🗮 🧮                                                                                                    |       |
| "Konto", "Dato", "BilagsNr", "Tekst", "Belob", "FakturaNr", "Forfald"<br>"1001", "01.12.2005", "2222", "Faktura 2222", "555.12", "2222", "31.12.2005"<br>"1002", "01.12.2005", "2223", "Faktura 2223", "1555.12", "2223", "31.12.2005"<br>"1003", "01.12.2005", "2224", "Faktura 2224", "2555.12", "2224", "31.12.2005"<br>"1001", "01x12.2005", "2225", "Faktura 2225", "777,12", "2225", "31.12.2005"<br>"1001", "01.12.2005", "2226", "Faktura 2226", "888.00", "2226", "01.01.2006" |       |
| Tryk på F1 for at få hjælp                                                                                                    | NUM 🔡 |

Efter import er fakturaerne placeret i kladden og Nets datoen er tjekket.

## **Tilpasning/Postnumre**

Her vises og vedligeholdes postnumre der benyttes ved oprettelse af kunder.

| F       | rogram            | Kunder        | Send afta | aler Indtast og | send opkrævninger Modt | ag aftaler og indbetalinger | Tilpasning |
|---------|-------------------|---------------|-----------|-----------------|------------------------|-----------------------------|------------|
| Nets of | plysninger        | Generel setup | Postnumre | Helligdage      | Eksterne programmer    | Udskrift setup              | Fillog     |
|         |                   |               |           |                 |                        |                             | + = 🔺 🗸    |
| PostNr  | Bynavn            |               |           |                 |                        |                             |            |
| 16      | Signabøur         |               |           |                 |                        |                             |            |
| 160     | Herlufmagle       |               |           |                 |                        |                             |            |
| 171     | Glumsø            |               |           |                 |                        |                             |            |
| 173     | Fjenneslev        |               |           |                 |                        |                             |            |
| 174     | Jystrup Midtsj    |               |           |                 |                        |                             |            |
| 180     | Sorø              |               |           |                 |                        |                             |            |
| 190     | Munke Bjergby     |               |           |                 |                        |                             |            |
| 20      | Hósvik            |               |           |                 |                        |                             |            |
| 200     | Slagelse          |               |           |                 |                        |                             |            |
| 220     | Korsør            |               |           |                 |                        |                             |            |
| 230     | Skælskør          |               |           |                 |                        |                             |            |
| 241     | Vemmelev          |               |           |                 |                        |                             |            |
| 242     | Boeslunde         |               |           |                 |                        |                             |            |
| 243     | Rude              |               |           |                 |                        |                             |            |
| 250     | Fuglebjerg        |               |           |                 |                        |                             |            |
| 261     | Dalmose           |               |           |                 |                        |                             |            |
| 262     | Sandved           |               |           |                 |                        |                             |            |
| 270     | Høng              |               |           |                 |                        |                             |            |
| 281     | Gørlev            |               |           |                 |                        |                             |            |
| 291     | Ruds Vedby        |               |           |                 |                        |                             |            |
| 293     | Dianalund         |               |           |                 |                        |                             |            |
| 295     | Stenlille         |               |           |                 |                        |                             |            |
| 296     | Nyrup             |               |           |                 |                        |                             |            |
| 30      | Hvalvik           |               |           |                 |                        |                             |            |
| 300     | Holbæk            |               |           |                 |                        |                             |            |
| 320     | Lejre             |               |           |                 |                        |                             |            |
| 330     | Hvalsø            |               |           |                 |                        |                             |            |
| 340     | Tølløse           |               |           |                 |                        |                             |            |
| 35      | Streymnes         |               |           |                 |                        |                             |            |
| 350     | Ugerløse          |               |           |                 |                        |                             |            |
| 436     | Saksun            |               |           |                 |                        |                             |            |
| 1000    | Kides Established |               |           |                 |                        |                             |            |

## Tilpasning/Helligdage

I dette menupunkt kan der indtastes "skæve" helligdage. Det er dage hvor bankerne er lukket og der ikke kan sendes Nets opkrævninger. Lørdag og søndag skal IKKE tages med, det styrer programmet automatisk.

Programmet leveres ikke med Helligdage indtastet.

| LS DDB DATA ApS    | )<br><u>U</u> dskrifter | <u>I</u> mport/Eksport <u>E</u> kste | rne programmer <u>S</u> ikker | hedskopiering <u>w</u> ww |                   |            |                       | - [        | ×   |
|--------------------|-------------------------|--------------------------------------|-------------------------------|---------------------------|-------------------|------------|-----------------------|------------|-----|
| Program            | ı                       | Kunder                               | Send afte                     | aler Indtast og           | send opkrævninger | Modtag aft | aler og indbetalinger | Tilpasning |     |
| Nets oplysning     | ger                     | Generel setup                        | Postnumre                     | Helligdage                | Eksterne progr    | ammer      | Udskrift setup        | Fillog     |     |
|                    |                         |                                      |                               |                           |                   |            |                       | + = 🔺      | × × |
| Dato               | Navn                    |                                      |                               |                           |                   |            |                       |            | ^   |
| 24-12-2020         | Jule afte               | n                                    |                               |                           |                   |            |                       |            |     |
| 25-12-2020         | 1. jule de              | ag<br>                               | _                             |                           |                   |            |                       |            |     |
| 31.12.2020         | Z. jule de<br>Nutârs a  | ag<br>íten                           | _                             |                           |                   |            |                       |            |     |
| 01-01-2020         | Nytårsda                | aq                                   | _                             |                           |                   |            |                       |            |     |
| _                  |                         | -                                    |                               |                           |                   |            |                       |            |     |
|                    |                         |                                      |                               |                           |                   |            |                       |            |     |
|                    |                         |                                      |                               |                           |                   |            |                       |            |     |
|                    |                         |                                      |                               |                           |                   |            |                       |            |     |
|                    |                         |                                      |                               |                           |                   |            |                       |            |     |
|                    |                         |                                      |                               |                           |                   |            |                       |            |     |
|                    |                         |                                      |                               |                           |                   |            |                       |            |     |
|                    |                         |                                      |                               |                           |                   |            |                       |            |     |
|                    |                         |                                      |                               |                           |                   |            |                       |            |     |
|                    |                         |                                      |                               |                           |                   |            |                       |            |     |
|                    |                         |                                      |                               |                           |                   |            |                       |            |     |
|                    |                         |                                      |                               |                           |                   |            |                       |            |     |
|                    |                         |                                      |                               |                           |                   |            |                       |            |     |
|                    |                         |                                      |                               |                           |                   |            |                       |            |     |
|                    |                         |                                      |                               |                           |                   |            |                       |            |     |
|                    |                         |                                      |                               |                           |                   |            |                       |            |     |
|                    |                         |                                      |                               |                           |                   |            |                       |            |     |
|                    |                         |                                      |                               |                           |                   |            |                       |            |     |
|                    |                         |                                      |                               |                           |                   |            |                       |            |     |
|                    |                         |                                      |                               |                           |                   |            |                       |            |     |
|                    |                         |                                      |                               |                           |                   |            |                       |            |     |
|                    |                         |                                      |                               |                           |                   |            |                       |            |     |
|                    |                         |                                      |                               |                           |                   |            |                       |            |     |
|                    |                         |                                      |                               |                           |                   |            |                       |            | ~   |
| Licens: DDB DATA A | ApS                     | Dato: 07                             | -05-2019                      |                           |                   |            |                       |            |     |

## **Tilpasning/Eksterne programmer**

Dette menupunkt benyttes til opsætning af kald til programmer der benyttes i forbindelse med LS-PBS. Det kan f.eks. være integration til økonomisystem, hvor der skal kaldes et program, batch fil eller andet der kan trække data ud/ind af økonomisystemet.

| Nets oplysninger Generel setup Postnumre Helligdage Eksterne programmer Udskrift setup                                                                  | Fillog |
|----------------------------------------------------------------------------------------------------|--------|
|                                                                                                    |        |
| appe og navn på program der kaldes. 1   Image Image   appe og navn på program der kaldes. 2 Menu navn   appe og navn på program der kaldes. 3 Menu navn |        |

Denne opsætning vil bevirke at der fremkommer et menupunkt i top menuen, som kalder det program som er specificeret i linje 1.

| 🌍 C4 -> LSPBS 👝 🗉 💌               |
|-----------------------------------|
| <u>A</u> fslut <u>T</u> ilpasning |
| C<br>Start overførsel             |
| DDB DATA ApS                      |
| (c) DDB DATA ApS Version 1.0:     |

## **Top menuen**

### LS DDB DATA ApS

Afslut program Forespørgsler og udskrifter

Import/Eksport Eksterne programmer Sikkerhedskopiering Bestil licens www

### Afslut program

Afslutter / lukker programmet.

### Forespørgsler og udskrifter

Dette menupunkt benyttes til at se og udskrive lister fra programmet. Dette skærmbillede vises.

| $\underset{\scriptscriptstyle \text{MS}}{\overset{\rm LS}{\overset{\rm S}}}$ Forespørgsler og u                                                                                                    | udskrifter                                                         |             |                | – 🗆 X                   |
|----------------------------------------------------------------------------------------------------|--------------------------------------------------------------------|-------------|----------------|-------------------------|
| Beregn data                                                                                                    | Udskriv Gem CSV fil                                                | SQL setup   | Felter Vis SQL | Vis parm Rapport design |
| Navn           100 - Kundeliste i adre:           105 - Kundeliste i kont           110 - Kundeliste i post           120 - Adresse liste ikke           125 - Adresse liste PBS           126 - Telefonliste           130 - E-mail liste           135 - E-mail log           150 - Kladde i Konto on | sse orden<br>o orden<br>nr orden<br>PBS aktive<br>S aktive<br>rden | : 15        | ✓ ፼ DD ፼ - D   | 歷 2100                  |
| Konto                                                                                                    | Navn                                                               | Adresse1    | Adresse2       | PostNr ByNavn           |
| <b>1001</b>                                                                                                    | Gartner kompagniet                                                 |             |                | 4220 Korsør             |
| 1002                                                                                                    | Torvegrønt ApS                                                     | Nygade 999  |                | 4200 Slagelse           |
| 1003                                                                                                    | Blomster hjørnet                                                   | Algade 14   |                | 4220 Korsør             |
| 1004                                                                                                    | Tulipanen                                                          | Østerbro 23 |                | 2500 Valby              |
| 1005                                                                                                    | Blomster og Grønt                                                  | Nygade 99   |                | 4220 Korsør             |
| 1006                                                                                                    | Grønt og blomster                                                  |             |                | 4180 Sorø               |
| 1007                                                                                                    | Blomster ApS                                                       |             |                | 5000 Odense C           |
| 1008                                                                                                    | P. Olsen                                                           |             |                | 6000 Kolding            |
| 1009                                                                                                    | A. Madsen                                                          |             |                | 9990 Skagen             |
| 1010                                                                                                    | U. Olsen                                                           |             |                | 7500 Holstebro          |
| 1011                                                                                                    | S. jensen                                                          |             |                | 6400 Sønderborg         |
| 1012                                                                                                    | AUTOMATISK OPRETTET                                                |             |                | 2500 Valby              |
| 1013                                                                                                    | O. Poulsen                                                         |             |                | 4600 Køge               |
| 1014                                                                                                    | A. S. V. Mortensen                                                 |             |                | 2610 Rødovre            |
| 1015                                                                                                    | Viggo Knudsen og Søn                                               |             |                | 6100 Haderslev          |
|                                                                                                    |                                                                    |             |                | ~                       |
| <                                                                                                    |                                                                    |             |                | >                       |
|                                                                                                    |                                                                    |             |                | ai                      |

Find den ønskede liste og dobbeltklik på den eller marker den og tryk på Vælg/Kør. Tryk på Udskriv for at udskrive en liste med de data der er vist. Trykkes der på Gem CSV fil, dannes en fil som kan åbnes med Excel

Der kan indtastes afgrænsninger i de 1-3 linier under udskriftens navn.

Eksempel på udskrift af posteringer med afgrænsning på dato og konto.

| $\underset{_{\scriptscriptstyle PBS}}{^{\rm LS}}$ Forespørgsler og u                                                                                                    | ıdskrifter                                                                  |        |                                    |        |        |                 |       |              |         |           | -         | - 🗆       | ×      |
|----------------------------------------------------------------------------------------------------|-----------------------------------------------------------------------------|--------|------------------------------------|--------|--------|-----------------|-------|--------------|---------|-----------|-----------|-----------|--------|
| Beregn data                                                                                                    | Udskriv                                                                     | Gem CS | 5V fil                             |        |        | SQL set         | ıp    | Felter       | Vis SQL | Vis       | parm      | Rapport d | lesign |
| Navn           126 - Telefonliste           130 - E-mail liste           135 - E-mail log           150 - Kladde i Konto or           155 - Kladde i PBS dat           160 - Posteringer           200 - Saldo liste for alle           210 - Saldo liste pr. dat           220 - Saldo liste pr. dat           220 - Saldo liste pr. dat           220 - Saldo liste pr. dat | den<br>o orden<br>: kunder pr. dagsdato.<br>o (01.01.1990 - Tii dato)<br>\$ |        | Dato<br>Konto<br>Navn<br>Antal pos | ter: 7 | 01.01. | 2019 ~<br>*1004 | ] [0  | J7.05.2019 v | DD E    | P.D P     | 2100      |           |        |
| Konto                                                                                                    | Navn                                                                        |        |                                    | Dato   |        | Bilag           | Tekst | t            | 1       | 3eløb     | Forfald   |           | ^      |
| 1002                                                                                                    | Torvegrønt ApS                                                              |        |                                    | 06-05- | 2019   | 25              | PBS   | opkrævning.  |         | 1.072,00  | 13-05-20  | .9        |        |
| 1002                                                                                                    | Torvegrønt ApS                                                              |        |                                    | 06-05- | 2019   | 25              | PBS   | opkrævning.  |         | 2.100,00  | 08-05-201 | .9        |        |
| 1002                                                                                                    | Torvegrønt ApS                                                              |        |                                    | 06-05- | 2019   | 25              | PBS   | opkrævning.  |         | 4.902,00  | 07-05-201 | .9        |        |
| 1004                                                                                                    | Tulipanen                                                                   |        |                                    | 06-05- | 2019   | 25              | PBS   | opkrævning.  |         | 16.850,50 | 13-05-201 | .9        |        |
| 1004                                                                                                    | Tulipanen                                                                   |        |                                    | 06-05- | 2019   | 25              | PBS   | opkrævning.  |         | 6.762,00  | 07-05-201 | .9        |        |
| 1004                                                                                                    | Tulipanen                                                                   |        |                                    | 03-05- | 2019   | 24              | Indb  | etaling      |         | -8.541,00 | 03-05-201 | .9        |        |
| 1004                                                                                                    | Tulipanen                                                                   |        |                                    | 03-05- | 2019   | 24              | PBS   | opkrævning.  |         | 8.541,00  | 06-05-201 | .9        |        |
|                                                                                                    |                                                                             |        |                                    |        |        |                 |       |              |         |           |           |           |        |
|                                                                                                    |                                                                             |        |                                    |        |        |                 |       |              |         |           |           |           |        |

Afgrænsning på f.eks. konto kan gøres på følgende måde.

Fra og til:1001~1004Tegn mellem fra og til er en Tilde ~Udvalgte:1001,1003,1009

### Eksterne programmer

Menu med de eksterne programmer der er opsat under Tilpasning/Eksterne programmer.

### Sikkerhedskopiering

Sikkerhedskopi

Dette menupunkt udlæser en komplet sikkerhedskopi af alle data i LS-PBS til en komprimeret fil, som placeres i mappen hvor LS-PBS er installeret. Filens navn er LSPBS\_BACKUP.BCK

Indlæs sikkerhedskopi

Dette menupunkt indlæser den sidste backup, der er udlæst via ovenstående menupunkt. Vær sikker på at sikkerhedskopien er af korrekt dato, da der IKKE ER NOGEN FORTRYDELSE efter indlæsningen.

### Bestil licens

Skifter til menupunkt Tilpasning/Generel setup, hvor der i det gule felt er en beskrivelse af bestilling.

#### www

3 menupunkter der kan benyttes i forbindelse med online support, opdateringer og DDB DATA's hjemmeside.

#### LS DDB DATA ApS

| Afslut program  | Udskrifter | Import/Eksport Eksterne p | ogrammer    | Sikkerhedskopierin | g www | v               |            |
|-----------------|------------|---------------------------|-------------|--------------------|-------|-----------------|------------|
| Progra          | im         | Kunder                    | :           | Send aftaler       | I     | Support         | dtag aftal |
|                 |            |                           |             |                    |       | DDB DATA        |            |
|                 |            | < F4 = Søg F7 = Forrig    | je F8 = Næs | te                 |       | Hent opdatering |            |
| -Navn & adresse |            |                           |             |                    | Telef | on, e-mail m.v. | _          |

## **Hent opdatering**

Dette menupunkt benyttes til at hente opdateringer af LS-PBS. Det er et krav der er opdateringsabonnement på LS-PBS for at sidste nye program kan hentes. Hvis der ikke er opdateringsabonnement vises dette vindue.

| LS-PBS LeverandørService                                                                              | × |
|----------------------------------------------------------------------------------------------------|---|
| Der er ikke opdateringsabonnement på denne licens. Kontakt<br>DDB DATA ApS for at tilføje abonnement. | t |
| OK                                                                                                    |   |

Koderne viser abonnement status.

| Diverse oplysning | ier                     |           |
|-------------------|-------------------------|-----------|
| Firmanavn         | DDB DATA ApS            |           |
| Adresse           | Omøvej 5<br>4220 Korsør |           |
| CVR Nummer        | 14891235                |           |
| Serienummer       | 525987113               |           |
| Abonnemen         | NEJ                     |           |
| Dato og kode      | 31.05.2019 ~            | 938112000 |

Hvis der er opdaterings abonnement på LS-PBS, startes dette program og LS-PBS afsluttes automatisk.

| Diverse oplysning | er                                  |
|-------------------|-------------------------------------|
| Firmanavn         | DDB DATA ApS                        |
| Adresse           | Omøvej 5<br>4220 Korsør             |
| CVR Nummer        | 14891235                            |
| Serienummer       | 525987113                           |
| Abonnement        | 525224193                           |
| Dato og kode      | 31.05.2019 ~ 938112000              |
|                   |                                     |
| Bekræft           | ×                                   |
| () Star           | t program til opdatering af LS-PBS. |
|                   | <u>J</u> a <u>N</u> ej              |

| 😤 Hent opdatering | * | Opdatering af LS-PBS program                                                                                                    |  |
|-------------------|---|----------------------------------------------------------------------------------------------------|--|
|                   |   | * ** *** ONLINE OPDATERING AF LS-PBS *** ** *                                                                                    |  |
|                   |   | Dette program benyttes til at hente sidste nye version af LS-PBS.                                                                |  |
|                   |   | Det vil give en ekstra god sikkerhed,<br>hvis der først tages en normal Sikkerhedskopi i LS-PBS.                                 |  |
|                   |   | Alle brugere skal være ude af LS-PBS og det må IKKE startes<br>under opdateringen, da det kan medføre alvorlige fejl.            |  |
|                   |   | Når der trykkes på Hent opdatering, så foretages følgende:                                                                       |  |
|                   |   | Hvis opdateringen afbrydes eller ikke virker gøres følgende:<br>Afbryd dette program. Check af Internet forbindelsen er i orden. |  |

Tryk på knappen Hent opdatering og sidste nye program filer hentes.

Opdateringsprogrammet afsluttes og LS-PBS startes igen. Hvis der er nye felter i databasen, køres en opdatering og programmet afslutter igen.

Start LS-PBS igen og kontroller Tilpasning/Nets oplysninger og Generel setup.